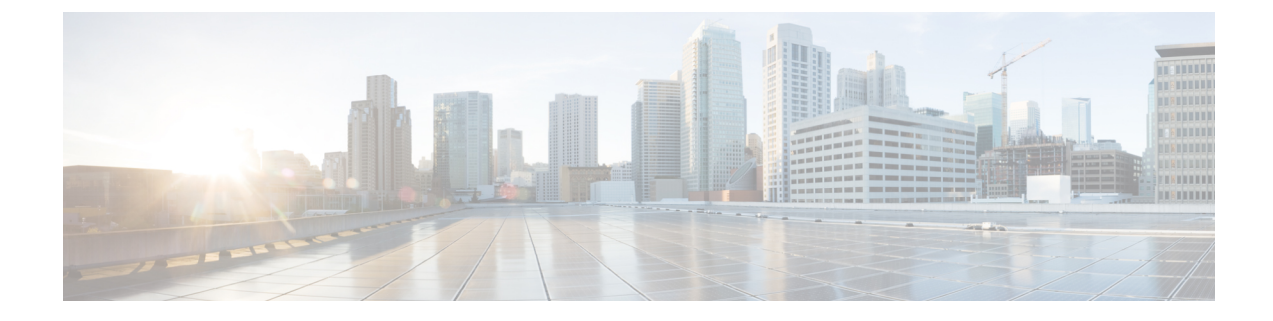

# **Use Cases: Application Hosting**

This chapter describes use cases for running applications on IOS XR.

• Hosting iPerf in Docker Containers to Measure Network Performance using Application Manager, on page 1

# Hosting iPerf in Docker Containers to Measure Network Performance using Application Manager

Measuring the network performance is important to test the efficiency of the network. Network throughput, bandwidth, latency, and packet loss are some of the parameters used to measure the network performance. iPerf is a commonly used application for measuring network performance. The iPerf application is hosted on systems at both ends of the connection that is measured. One system is used as the server, and the other system is used as the client. At least one system must be a Cisco IOS XR router, the other system can be any other external entity like a controller or another router.

This use case illustrates the procedure for hosting the iPerf application in docker containers on two Cisco IOS XR routers, Router A and Router B to measure network performance. Router A hosts the iPerf server and Router B hosts the iPerf client.

In this usecase, we demonstrate the example of testing network bandwidth when a route update takes place. Router A hosts the iPerf Server and Router B hosts the iPerf Client. Router C and Router D are intermediate routers that allow traffic flow from Router A to Router B and vice-versa.

521396

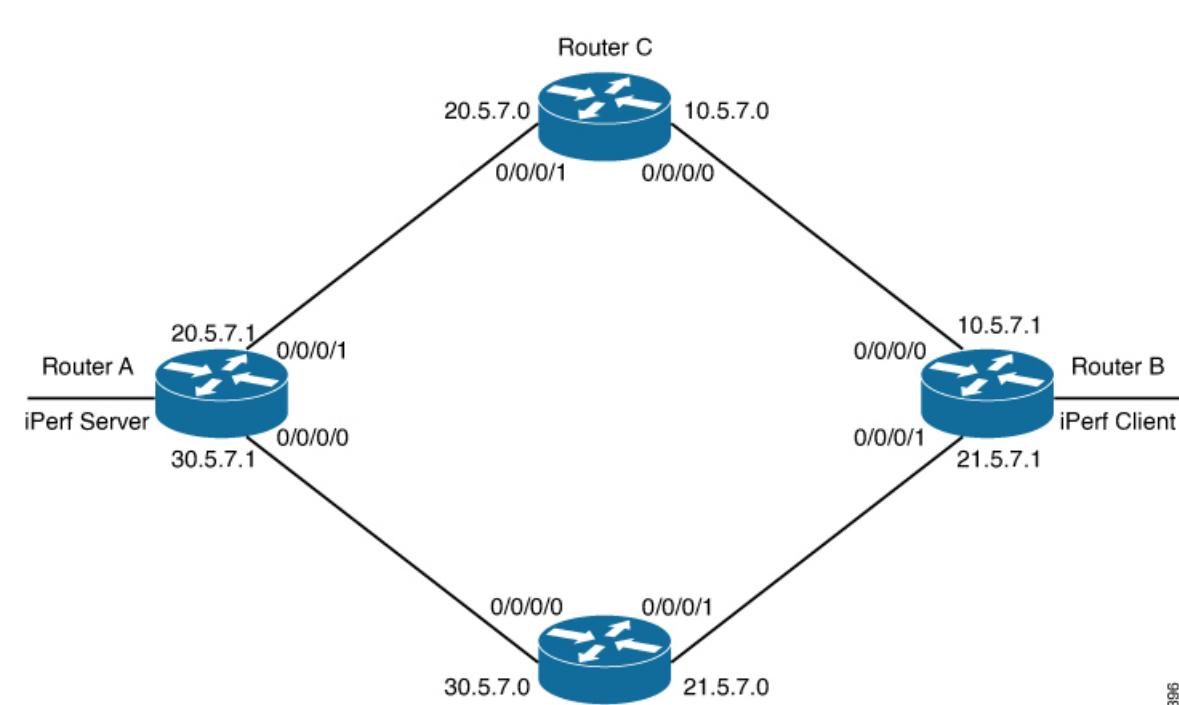

#### Figure 1: Hosting iPerf Application in Cisco IOS XR Routers

# Verify Connection between the iPerf Server and iPerf Client Applications

| commar  | nd on Rou | ter A. When the iPerf clien | t is up and running, the entry in | the <b>State</b> field disp | lays "ESTABLISHED" |
|---------|-----------|-----------------------------|-----------------------------------|-----------------------------|--------------------|
| Router# | bash net  | stat -anput                 |                                   |                             |                    |
| Thu Dec | : 3 10:0  | 0:33.535 UTC                |                                   |                             |                    |
| Active  | Internet  | connections (servers        | and established)                  |                             |                    |
| Proto F | Recv-Q Se | nd-Q Local Address          | Foreign Address                   | State                       | PID/Program name   |
| tcp     | 0         | 0 0.0.0.0:646               | 0.0.0:*                           | LISTEN                      | 8585/mpls ldp      |
| tcp     | 0         | 0 0.0.0:22                  | 0.0.0:*                           | LISTEN                      | 8567/ssh server    |
| tcp     | 0         | 0 0.0.0.0:830               | 0.0.0:*                           | LISTEN                      | 8567/ssh server    |
| tcp6    | 0         | 0 :::5201                   | :::*                              | LISTEN                      | 20829/iperf3       |
| tcp6    | 0         | 0 :::22                     | :::*                              | LISTEN                      | 8567/ssh server    |
| tcp6    | 0         | 0 :::830                    | :::*                              | LISTEN                      | 8567/ssh server    |
| tcp6    | 0         | 0 30.5.7.1:5201             | 100.0.0.9:65322                   | ESTABLISHED                 | 20829/iperf3       |
| tcp6    | 0         | 0 30.5.7.1:5201             | 100.0.0.9:65302                   | ESTABLISHED                 | 20829/iperf3       |
| udp     | 0         | 0 0.0.0:646                 | 0.0.0:*                           |                             | 8585/mpls ldp      |
| udp     | 0         | 0 0.0.0:3232                | 0.0.0:*                           |                             | 6833/pim           |
| udp     | 0         | 0 0.0.0.3503                | 0.0.0:*                           |                             | 10762/lspv server  |
| udp     | 0         | 0 0.0.0.0:68                | 0.0.0:*                           |                             | 10704/xr_dhcpcd    |
| udp     | 0         | 0 0.0.0:496                 | 0.0.0:*                           |                             | 6833/pim           |
| udp6    | 0         | 0 :::3503                   | :::*                              |                             | 10762/lspv_server  |

Verify whether the connection is established between iPerf server and iPerf clients by executing the **bash netstat -anput** 

Router D

#### Install the iPerf Server Application

**Step 1** Install the iPerf application RPM on Router A. Only the RPM file format is supported.

Router#appmgr package install rpm /misc/disk1/iperf-0.1.0-XR\_7.3.1.x86\_64.rpm

**Step 2** Configure the application to run as iPerf server.

#### Router#config

```
Thu Dec 3 09:57:54.034 UTC

Router(config)#appmgr

Router(config-appmgr)#application iperf-server-app

Router(config-application)#activate type docker source iperf docker-run-opts "--net=host" docker-run-cmd

"iperf3 -s -d"

Router(config-application)#commit

Thu Dec 3 09:57:54.398 UTC
```

**Step 3** Verify the basic details (application name and state) about the activated iPerf server application.

```
Router#show appmgr application-table
Name
                   Type Config State Status
-----
                    _____
                                                   _____
iperf-server-app
                             Activated Up 2 seconds
                    Docker
Router#
Thu Dec 3 09:57:54.398 UTC
Router#show appmgr application name iperf-server-app info summary
Thu Dec 3 09:58:15.569 UTC
Application: iperf-server-app
   Type: Docker
   Source: iperf
   Config State: Activated
   Container ID: 0118f9006cde2787e9809eb7c62ad8b552925b559a689c7aaa80f80d7ce43c02
   Image: alpine1:latest
   Command: "iperf3 -s -d"
   Status: Up 7 seconds
Thu Dec 3 09:57:54.398 UTC
Router#show appmgr application name iperf-server-app info detail
Thu Dec 3 09:58:26.401 UTC
Application: iperf-server-app
   Type: Docker
   Source: iperf
   Config State: Activated
   Docker Information:
       Container ID: 0118f9006cde2787e9809eb7c62ad8b552925b559a689c7aaa80f80d7ce43c02
       Container name: iperf-server-app
       Labels:
       Image: alpine1:latest
       Command: "iperf3 -s -d"
       Created at: 2020-12-03 09:58:08 +0000 UTC
       Running for: 18 seconds ago
       Status: Up 18 seconds
       Size: OB
       Ports:
       Mounts:
       Networks: host
```

```
LocalVolumes: 0

Router#show appmgr application name iperf-server-app stats

Thu Dec 3 09:58:39.594 UTC

Application Stats: iperf-server-app

CPU Percentage: 0.00%

Memory Usage: 624KiB / 31.23GiB

Memory Percentage: 0.00%

Network IO: 0B / 0B

Block IO: 0B / 0B

PIDs: 1

Router#
```

**Step 4** Verify if the iPerf server is listening on the default port (5201) by using the netstat command inside the container.

The appmgr application exec name *app\_name* docker-exec-cmd command can be used to execute any commands inside the container.

```
Router#appmgr application exec name iperf-server-app docker-exec-cmd name netstat -lnput
Active Internet connections (only servers)
                                    Foreign Address
Proto Recv-Q Send-Q Local Address
                                                                State
                                                                            PID/Program name
                                        0.0.0.0:*
        0 0 127.0.0.11:46727
                                                                LISTEN
tcp
               0 0.0.0.0:5201 0.0.0:*
0 127.0.0.11:39552 0.0.0.0
         0
                                                             LISTEN
tcp
udp
         0
                0 127.0.0.11:39552
                                     0.0.0.0:*
Router#
```

### Install the iPerf Client Application

**Step 1** Install the iPerf application RPM on Router B.

**Step 2** Configure the application to run as iPerf client with a timeout (600s in this case).

```
Router#config
Thu Dec 3 09:57:54.034 UTC
Router(config)#appmgr
Router(config-appmgr)#application iperf-client-app
Router(config-application)#activate type docker source iperf docker-run-opts "--net=host" docker-run-cmd
    "iperf3 -c 30.5.7.1 -t 600"
Router(config-application)#commit
Thu Dec 3 09:57:54.398 UTC
```

- **Note** Hosting the iPerf client application on Router B by providing the iPerf server physical interface IP address (30.5.7.1) establishes communication between Router B and Router A.
- **Step 3** Verify the basic details (application name and state) about the activated iPerf client application.

. . .

```
Router#
Thu Dec 3 09:57:54.398 UTC
Router#show appmgr application name iperf-client-app info summary
Thu Dec 3 09:59:54.534 UTC
Application: iperf-client-app
   Type: Docker
   Source: iperf
   Config State: Activated
   Container ID: 40e1730a97666b2b44c8c9313b94b0138925c9198ae63244ff3bd386132d9c9c
   Image: alpine1:latest
   Command: "iperf3 -c 30.5.7.1 -t 600"
   Status: Up 9 seconds
Router#show appmgr application name iperf-client-app info detail
Application: iperf-client-app
   Type: Docker
   Source: iperf
   Config State: Activated
   Docker Information:
        Container ID: 40e1730a97666b2b44c8c9313b94b0138925c9198ae63244ff3bd386132d9c9c
        Container name: iperf-client-app
       Labels:
       Image: alpine1:latest
        Command: "iperf3 -c 30.5.7.1 -t 600"
        Created at: 2020-12-03 09:59:45 +0000 UTC
       Running for: 20 seconds ago
        Status: Up 20 seconds
       Size: OB
       Ports:
        Mounts:
       Networks: host
       LocalVolumes: 0
Router#show appmgr application name iperf-client-app stats
Thu Dec 3 10:00:18.079 UTC
Application Stats: iperf-client-app
   CPU Percentage: 0.11%
  Memory Usage: 720KiB / 31.23GiB
  Memory Percentage: 0.00%
   Network IO: OB / OB
   Block IO: 0B / 0B
   PIDs: 1
Router#
```

### Verify Connection between the iPerf Server and iPerf Client Applications

Verify whether the connection is established between iPerf server and iPerf clients by executing the **bash netstat -anput** command on Router A. When the iPerf client is up and running, the entry in the **State** field displays "ESTABLISHED".

| Router#  | basn net | stat  | -anput              |                  |             |                  |
|----------|----------|-------|---------------------|------------------|-------------|------------------|
| Thu Dec  | 3 10:0   | 0:33. | .535 UTC            |                  |             |                  |
| Active   | Internet | conr  | nections (servers a | and established) |             |                  |
| Proto Re | ecv-Q Se | nd-Q  | Local Address       | Foreign Address  | State       | PID/Program name |
| tcp      | 0        | 0     | 0.0.0.0:646         | 0.0.0:*          | LISTEN      | 8585/mpls_ldp    |
| tcp      | 0        | 0     | 0.0.0.0:22          | 0.0.0:*          | LISTEN      | 8567/ssh_server  |
| tcp      | 0        | 0     | 0.0.0.0:830         | 0.0.0:*          | LISTEN      | 8567/ssh_server  |
| tcp6     | 0        | 0     | :::5201             | :::*             | LISTEN      | 20829/iperf3     |
| tcp6     | 0        | 0     | :::22               | :::*             | LISTEN      | 8567/ssh_server  |
| tcp6     | 0        | 0     | :::830              | :::*             | LISTEN      | 8567/ssh_server  |
| tcp6     | 0        | 0     | 30.5.7.1:5201       | 100.0.0.9:65322  | ESTABLISHED | 20829/iperf3     |

| tcp6 | 0 | 0 30.5.7.1:5201 | 100.0.0.9:65302 | ESTABLISHED 20829/iperf3 |
|------|---|-----------------|-----------------|--------------------------|
| udp  | 0 | 0 0.0.0:646     | 0.0.0:*         | 8585/mpls ldp            |
| udp  | 0 | 0 0.0.0:3232    | 0.0.0:*         | 6833/pim                 |
| udp  | 0 | 0 0.0.0:3503    | 0.0.0:*         | 10762/lspv server        |
| udp  | 0 | 0 0.0.0:68      | 0.0.0:*         | 10704/xr dhcpcd          |
| udp  | 0 | 0 0.0.0:496     | 0.0.0:*         | 6833/pim                 |
| udp6 | 0 | 0 :::3503       | · · · *         | 10762/lspv server        |
|      |   |                 |                 |                          |

# **Measure Network Performance**

**Step 1** Verify the traffic route from Router B to Router A using the **show ip route** command, on Router B.

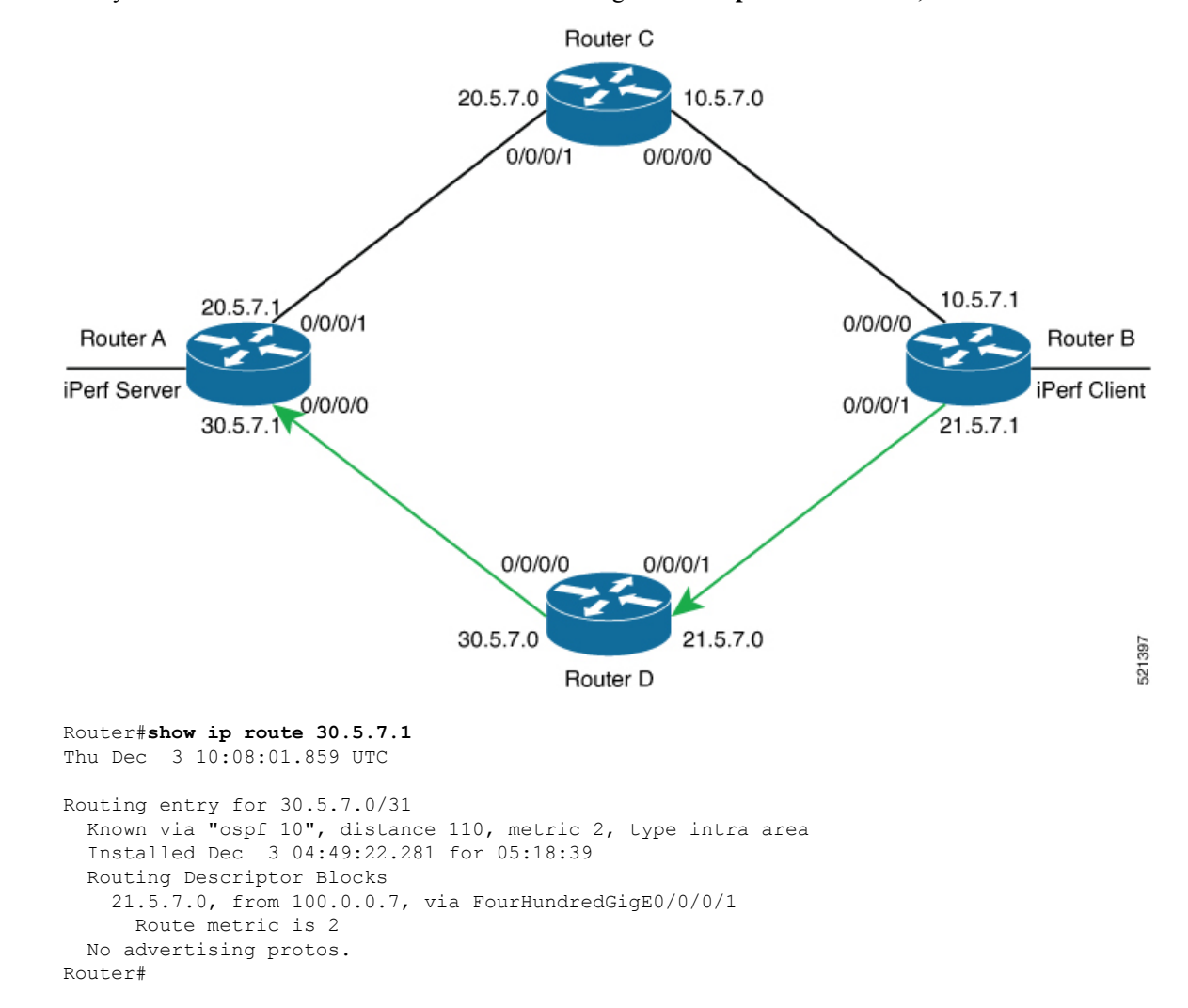

**Step 2** Check the network performance between iPerf client and iPerf server (on Router B and Router A).

You can view the network monitoring parameters by executing the **show appmgr application name iperf-client-app logs** command, on Router B that hosts the iPerf client.

| Router#show appmgr application nam                           | ne iperf-client-app log | <u>ys</u>    |
|--------------------------------------------------------------|-------------------------|--------------|
| Tue Dec 1 12:50:27.862 UTC                                   |                         |              |
| Connecting to host 30.5.7.1, port                            | 5201                    |              |
| [ 4] local 100.0.0.9 port 61384 co                           | onnected to 30.5.7.1 po | ort 5201     |
| [ ID] Interval Transfer                                      | Bandwidth Retr (        | Cwnd         |
| [ 4] 0.00-1.00 sec 1.05 MBytes                               | 8.82 Mbits/sec 0        | 80.6 KBytes  |
| [ 4] 1.00-2.00 sec 1.26 MBytes                               | 10.6 Mbits/sec 0        | 136 KBytes   |
| [ 4] 2.00-3.00 sec 1.18 MBytes                               | 9.90 Mbits/sec 0        | 191 KBytes   |
| [ 4] 3.00-4.00 sec 1.24 MBytes                               | 10.4 Mbits/sec 0        | 246 KBytes   |
| [ 4] 4.00-5.00 sec 1.18 MBytes                               | 9.90 Mbits/sec 0        | 301 KBytes   |
| [ 4] 5.00-6.00 sec 1.37 MBytes                               | 11.5 Mbits/sec 0        | 362 KBytes   |
| [ 4] 6.00-7.00 sec 1.37 MBytes                               | 11.5 Mbits/sec 0        | 423 KBytes   |
| [ 4] 7.00-8.00 sec 1.43 MBytes                               | 12.0 Mbits/sec 0        | 486 KBytes   |
| [ 4] 8.00-9.00 sec 1.30 MBytes                               | 11.0 Mbits/sec 0        | 547 KBytes   |
| [ 4] 9.00-10.00 sec 1.43 MBytes                              | 12.0 Mbits/sec 0        | 611 KBytes   |
| [ 4] 10.00-11.00 sec 1.62 MBytes                             | 13.6 Mbits/sec 0        | 707 KBytes   |
| [ 4] 11.00-12.00 sec 1.62 MBytes                             | 13.6 Mbits/sec 0        | 875 KBytes   |
| [ 4] 12.00-13.00 sec 1.93 MBytes                             | 16.2 Mbits/sec 0        | 1.07 MBytes  |
| [ 4] 13.00-14.00 sec 1.68 MBytes                             | 14.1 Mbits/sec 0        | 1.29 MBytes  |
| [ 4] 14.00-15.00 sec 1.06 MBytes                             | 8.86 Mbits/sec 0        | 1.56 MBytes  |
| [ 4] 15.00-16.00 sec 891 KBytes                              | 7.30 Mbits/sec 0        | 1.83 MBytes  |
| [ 4] 16.00-17.00 sec 970 KBytes                              | 7.95 Mbits/sec 0        | 2.12 MBytes  |
| [ 4] 17.00-18.00 sec 1.24 MBytes                             | 10.4 Mbits/sec 0        | 2.58 MBytes  |
| [ 4] 18.00-19.00 sec 885 KBytes                              | 7.24 Mbits/sec 0        | 2.65 MBytes  |
| [ 4] 19.00-20.00 sec 1.55 MBytes                             | 13.0 Mbits/sec 0        | 3.10 MBytes  |
| [ 4] 20.00-21.00 sec 820 KBytes                              | 6.71 Mbits/sec 0        | 3.10 MBytes  |
| [ 4] 21.00-22.00 sec 1.72 MBytes                             | 14.4 Mbits/sec 6        | 2.42 MBytes  |
| [ 4] 22.00-23.00 sec 0.00 Bytes                              | 0.00 bits/sec 5         | 2.30 MBytes  |
| [ 4] 23.00-24.00 sec 256 KBytes                              | 2.10 Mbits/sec 0        | 1.35 MBytes  |
| [ 4] 24.00-25.00 sec 1.56 MBytes                             | 13.1 Mbits/sec 237      | 1.83 MBytes  |
| [ 4] 25.00-26.00 sec 1.90 MBytes                             | 15.9 Mbits/sec 0        | 2.17 MBytes  |
| [ 4] 26.00-27.00 sec 382 KBytes                              | 3.12 Mbits/sec 61       | 1.95 MBytes  |
| [ 4] 27.00-28.00 sec 0.00 Bytes                              | 0.00 bits/sec 0         | 1.39 MBytes  |
| [ 4] 28.00-29.00 sec 3.35 MBytes                             | 28.1 Mbits/sec 0        | 1.52 MBytes  |
| [ 4] 29.00-30.00 sec 954 KBytes                              | 7.82 Mbits/sec 0        | 1.58 MBytes  |
| [ 4] 30.00-31.00 sec 1018 KBytes                             | 8.34 Mbits/sec 0        | 1.64 MBytes  |
| [ 4] 31.00-32.00 sec 1.24 MBytes                             | 10.4 Mbits/sec 0        | 1.71 MBytes  |
| [ 4] 32.00-33.00 sec 1.25 MBytes                             | 10.5 Mbits/sec 0        | 1.76 MBytes  |
| [ 4] 33.00-34.00 sec 1.61 MBytes                             | 13.5 Mbits/sec 0        | 1.80 MBytes  |
| [ 4] 34.00-35.00 sec 1.46 MBytes                             | 12.2 Mbits/sec 0        | 1.82 MBytes  |
| [ 4] 35.00-36.00 sec 1.18 MBytes                             | 9.89 Mbits/sec 0        | 1.83 MBytes  |
| [ 4] 36.00-37.00 sec 1.36 MBytes                             | 11.4 Mbits/sec 0        | 1.84 MBytes  |
| [4] 37.00-38.00 sec 1.36 MBytes                              | 11.4 Mbits/sec 0        | 1.84 MBytes  |
| [4] 38.00-39.00 sec 1.24 MBytes                              | 10.4 Mbits/sec 0        | 1.84 MBytes  |
| [4] 39.00-40.00 sec 1.25 MBytes                              | 10.5 Mbits/sec U        | 1.85 MBytes  |
| [ 4] 40.00-41.00 sec 1.25 MBytes                             | 10.5 Mbits/sec 0        | 1.86 MBytes  |
| [ 4] 41.00-42.00 sec 1.40 MBytes                             | 11.8 Mbits/sec 0        | 1.88 MBytes  |
| [ 4] 42.00-43.00 sec 1.12 MBytes                             | 9.3/ Molts/sec 0        | 1.91 MBytes  |
| [ 4] 43.00-44.00 sec 1.12 MBytes                             | 9.40 MDITS/SEC U        | 1.96 MBytes  |
| [ 4] 44.00-45.00 Sec 1.20 MBytes                             | 10.1 MDITS/SEC U        | 2.UZ MBYTES  |
| [ 4] 45.00-40.00 Sec 1.2/ MBytes                             | 10.7 MDITS/SEC U        | 2.11 MBytes  |
| [ 4] 40.00-47.00 Sec 1.30 MBytes                             | 10.5 Mbits/sec 0        | 2 36 MDytes  |
| $\begin{bmatrix} 1 \end{bmatrix}$ 1,00-40.00 Sec 1.25 MBytes | 12 0 Mbits/sec 0        | 2 53 MDrrtoo |
| [ -] 40.00-49.00 Sec 1.43 MBYLES                             | IZ.U MUILS/SEC U        | Z.JJ MDYLES  |

#### **Step 3** Bring down the interface on Router D using the **shut** command to trigger a route update.

Router(config)#interface FourhundredGig0/0/0/0
Router(config-if)#shut
Router(config-if)#commit

**Note** Because of the interface shutdown, the route to 30.5.7.1 needs to be updated and hence momentarily there will be no route to this address.

**Step 4** During the route update, check the network performance by executing the **show appmgr application name** *app\_name* **logs** command.

You will notice that the entries in the **Bandwidth** field is Zero for a short duration, when the new route is installed.

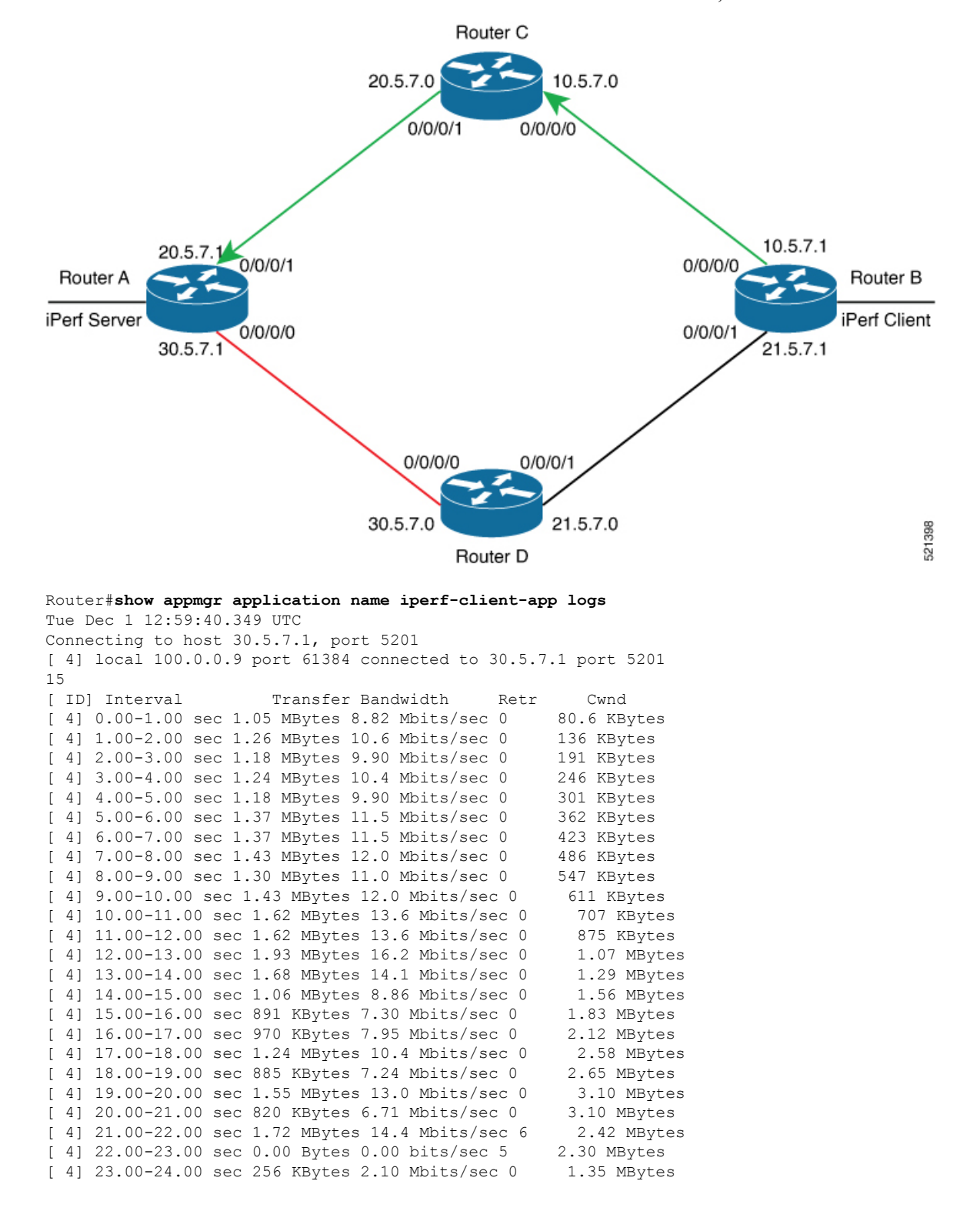

| [                          | 4]                                                                                                    | 24.00-25.00 se                                                                                                    | ec 1.                                                                   | 56 ME                                                                                               | Bytes 1                                                                                                    | 3.1 1                                                                                                    | Mbits/sec                                                                                                    | 237                                                                                                    | 1.8                                                                                                    | 3 MBytes                                                                                                    |
|----------------------------|----------------------------------------------------------------------------------------------------|----------------------------------------------------------------------------------------------------|-------------------------------------------------------------------------|----------------------------------------------------------------------------------------------------|----------------------------------------------------------------------------------------------------|----------------------------------------------------------------------------------------------------|----------------------------------------------------------------------------------------------------|----------------------------------------------------------------------------------------------------|----------------------------------------------------------------------------------------------------|----------------------------------------------------------------------------------------------------|
| ſ                          | 41                                                                                                    | 25.00-26.00 se                                                                                                    | ec 1.                                                                   | 90 ME                                                                                               | -<br>Bytes 1                                                                                                    | 5.9 1                                                                                                    | Mbits/sec                                                                                                    | 0                                                                                                    | 2.17                                                                                                    | MBvtes                                                                                                    |
| ſ                          | 41                                                                                                    | 26.00-27.00 se                                                                                                    | ec 38                                                                   | 2 KBV                                                                                               | /tes 3.                                                                                                    | 12 M                                                                                                    | bits/sec                                                                                                    | 61                                                                                                    | 1.95                                                                                                    | MBvtes                                                                                                    |
| ſ                          | 41                                                                                                    | 27.00-28.00 se                                                                                                    | -c 0.                                                                   | 00 Bi                                                                                               | tes 0.                                                                                                    | 00 b                                                                                                    | its/sec 0                                                                                                    | 1                                                                                                    | 39 MF                                                                                                    | lytes                                                                                                    |
| ſ                          | 41                                                                                                    | 28.00-29.00 se                                                                                                    | -c 3.                                                                   | 35 MF                                                                                               | Bytes 2                                                                                                    | 1.8°                                                                                                    | Mbits/sec                                                                                                    | 0                                                                                                    | 1.52                                                                                                    | MBvtes                                                                                                    |
| ſ                          | 41                                                                                                    | 29 00-30 00 se                                                                                                    | -c 95                                                                   | 4 KB1                                                                                               | /tes 7                                                                                                    | 82 M                                                                                                    | hits/sec                                                                                                    | า .                                                                                                    | 1 58 №                                                                                                    | Bytes                                                                                                    |
| г<br>Г                     | 11                                                                                                    | 30 00-31 00 80                                                                                                    | $20 \ 10$                                                               | 19 KE                                                                                               | 20+00 P                                                                                                    | 1 2 2 1                                                                                                    | Mbite/sec                                                                                                    | 0 .                                                                                                    | 1 61                                                                                                    | MBytes                                                                                                    |
| L<br>F                     | 4 J<br>// 1                                                                                                    | 31 00-32 00 50                                                                                                    | = 10                                                                    | 20 NE                                                                                               | vytes (                                                                                                    | 0.041                                                                                                    | Mbits/sec                                                                                                    | 0                                                                                                    | 1 71                                                                                                    | MBytes                                                                                                    |
| L<br>r                     | 4]                                                                                                    | 31.00-32.00 St                                                                                                    | =C 1.                                                                   | 24 ME<br>OF ME                                                                                      | ytes 1                                                                                                    | 0.41                                                                                                    | MDILS/SEC                                                                                                    | 0                                                                                                    | 1 70                                                                                                    | MBytes                                                                                                    |
| L                          | 4]                                                                                                    | 32.00-33.00 St                                                                                                    | EC 1.                                                                   | CI ME                                                                                               | syles i                                                                                                    | .U.J I<br>2 E 1                                                                                                    | MDILS/Sec                                                                                                    | 0                                                                                                    | 1 00                                                                                                    | MBytes                                                                                                    |
| L                          | 4]                                                                                                    | 33.00-34.00 Se                                                                                                    | 3C I.                                                                   | OI ME                                                                                               | syles i                                                                                                    |                                                                                                    | MDILS/Sec                                                                                                    | 0                                                                                                    | 1.80                                                                                                    | MBytes                                                                                                    |
| l                          | 4]                                                                                                    | 34.00-35.00 se                                                                                                    | ec I.                                                                   | 46 ME                                                                                               | Sytes 1                                                                                                    | .2.2 [                                                                                                    | Mbits/sec                                                                                                    | 0                                                                                                    | 1.82                                                                                                    | MBytes                                                                                                    |
| L                          | 4 J                                                                                                    | 35.00-36.00 se                                                                                                    | ec 1.                                                                   | 18 ME                                                                                               | Bytes 9                                                                                                    | 0.89 1                                                                                                    | Mbits/sec                                                                                                    | 0                                                                                                    | 1.83                                                                                                    | MBytes                                                                                                    |
| [                          | 4]                                                                                                    | 36.00-37.00 se                                                                                                    | ec 1.                                                                   | 36 ME                                                                                               | Bytes 1                                                                                                    | .1.4 1                                                                                                    | Mbits/sec                                                                                                    | 0                                                                                                    | 1.84                                                                                                    | MBytes                                                                                                    |
| [                          | 4]                                                                                                    | 37.00-38.00 se                                                                                                    | ec 1.                                                                   | 36 ME                                                                                               | Bytes 1                                                                                                    | .1.4 1                                                                                                    | Mbits/sec                                                                                                    | 0                                                                                                    | 1.84                                                                                                    | MBytes                                                                                                    |
| [                          | 4]                                                                                                    | 38.00-39.00 se                                                                                                    | ec 1.                                                                   | 24 ME                                                                                               | Bytes 1                                                                                                    | .0.4 1                                                                                                    | Mbits/sec                                                                                                    | 0                                                                                                    | 1.84                                                                                                    | MBytes                                                                                                    |
| [                          | 4]                                                                                                    | 39.00-40.00 se                                                                                                    | ec 1.                                                                   | 25 ME                                                                                               | Bytes 1                                                                                                    | 0.5 1                                                                                                    | Mbits/sec                                                                                                    | 0                                                                                                    | 1.85                                                                                                    | MBytes                                                                                                    |
| [                          | 4]                                                                                                    | 40.00-41.00 se                                                                                                    | ec 1.                                                                   | 25 ME                                                                                               | Bytes 1                                                                                                    | 0.5 1                                                                                                    | Mbits/sec                                                                                                    | 0                                                                                                    | 1.86                                                                                                    | MBytes                                                                                                    |
| [                          | 4]                                                                                                    | 41.00-42.00 se                                                                                                    | ec 1.                                                                   | 40 ME                                                                                               | Bytes 1                                                                                                    | 1.8 1                                                                                                    | Mbits/sec                                                                                                    | 0                                                                                                    | 1.88                                                                                                    | MBytes                                                                                                    |
| [                          | 4]                                                                                                    | 42.00-43.00 se                                                                                                    | ec 1.                                                                   | 12 ME                                                                                               | Bytes 9                                                                                                    | ).37 I                                                                                                    | Mbits/sec                                                                                                    | 0                                                                                                    | 1.91                                                                                                    | MBytes                                                                                                    |
| [                          | 4]                                                                                                    | 43.00-44.00 se                                                                                                    | ec 1.                                                                   | 12 ME                                                                                               | -<br>Bytes 9                                                                                                    | .40 I                                                                                                    | Mbits/sec                                                                                                    | 0                                                                                                    | 1.96                                                                                                    | MBytes                                                                                                    |
| ſ                          | 41                                                                                                    | 44.00-45.00 se                                                                                                    | ec 1.                                                                   | 20 ME                                                                                               | -<br>Bvtes 1                                                                                                    | 0.1 1                                                                                                    | Mbits/sec                                                                                                    | 0                                                                                                    | 2.02                                                                                                    | MBvtes                                                                                                    |
| ſ                          | 41                                                                                                    | 45.00-46.00 se                                                                                                    | -c 1                                                                    | 27 MF                                                                                               | Svtes 1                                                                                                    | 0.71                                                                                                    | Mbits/sec                                                                                                    | 0                                                                                                    | 2.11                                                                                                    | MBvtes                                                                                                    |
| ſ                          | 41                                                                                                    | 46 00-47 00 se                                                                                                    | rac 1                                                                   | 30 ME                                                                                               | Rytes 1                                                                                                    | 0 9 1                                                                                                    | Mbits/sec                                                                                                    | 0                                                                                                    | 2 22                                                                                                    | MBytes                                                                                                    |
| r<br>r                     | 11                                                                                                    | 95 00-96 00 86                                                                                                    | rac 1                                                                   | 78 ME                                                                                               | Autos 1                                                                                                    | 2 / 1                                                                                                    | Mbite/sec                                                                                                    | 0                                                                                                    | 1 82                                                                                                    | MBytes                                                                                                    |
| L<br>F                     | 7 J                                                                                                    | 96 00-97 00 30                                                                                                    | rac 1                                                                   | 25 ME                                                                                               | vytes 1                                                                                                    | 0 5 1                                                                                                    | Mbits/sec                                                                                                    | 0                                                                                                    | 1 02                                                                                                    | MBytes                                                                                                    |
| L<br>r                     | 4]                                                                                                    | 90.00-97.00 Se                                                                                                    | =C 1.                                                                   | 2.J ME<br>De Me                                                                                     | ytes 1                                                                                                    | 0.51                                                                                                    | MDILS/SEC                                                                                                    | 0                                                                                                    | 1 00                                                                                                    | MBytes                                                                                                    |
| L                          | 4]                                                                                                    | 97.00-98.00 Se                                                                                                    | 3C I.                                                                   | 25 ME                                                                                               | syles i                                                                                                    | .0.51                                                                                                    | MDILS/Sec                                                                                                    | 0                                                                                                    | 1.03                                                                                                    | MBytes                                                                                                    |
| Ļ                          | 4]                                                                                                    | 98.00-99.00 se                                                                                                    | ec I.                                                                   | 49 ME                                                                                               | Sytes 1                                                                                                    | .2.5 [                                                                                                    | Mbits/sec                                                                                                    | 0                                                                                                    | 1.84                                                                                                    | MBytes                                                                                                    |
| L                          | 4]                                                                                                    | 99.00-100.00 \$                                                                                                    | sec l                                                                   | .25 №                                                                                               | 1Bytes                                                                                                    | 10.5                                                                                                    | Mbits/se                                                                                                    | C 0                                                                                                    | 1.86                                                                                                    | MBytes                                                                                                    |
| [                          | 4]                                                                                                    | 100.00-101.00                                                                                                    | sec                                                                     | 1.21                                                                                                | MBytes                                                                                                    | s 10.2                                                                                                    | 2 Mbits/s                                                                                                    | ec O                                                                                                    | 1.8                                                                                                    | 9 MBytes                                                                                                    |
| [                          | 4]                                                                                                    | 101.00-102.00                                                                                                    | sec                                                                     | 1.34                                                                                                | MBytes                                                                                                    | \$ 11.2                                                                                                    | 2 Mbits/s                                                                                                    | ec O                                                                                                    | 1.9                                                                                                    | 94 MBytes                                                                                                    |
| [                          | 4]                                                                                                    | 102.00-103.00                                                                                                    | sec                                                                     | 1.25                                                                                                | MBytes                                                                                                    | 10.5                                                                                                    | 5 Mbits/s                                                                                                    | ec O                                                                                                    | 2.0                                                                                                    | 1 MBytes                                                                                                    |
|                            |                                                                                                    |                                                                                                    |                                                                         |                                                                                                    | -                                                                                                    |                                                                                                    |                                                                                                    |                                                                                                    |                                                                                                    |                                                                                                    |
| L                          | 4]                                                                                                    | 103.00-104.00                                                                                                    | sec                                                                     | 1.30                                                                                                | MBytes                                                                                                    | 10.9                                                                                                    | 9 Mbits/s                                                                                                    | ec O                                                                                                    | 2.0                                                                                                    | 9 MBytes                                                                                                    |
| L<br>[                     | 4]<br>4]                                                                                                    | 103.00-104.00<br>104.00-105.00                                                                                                    | sec<br>sec                                                              | 1.30<br>1.25                                                                                        | MBytes<br>MBytes                                                                                                    | 10.9<br>10.9                                                                                                    | 9 Mbits/s<br>5 Mbits/s                                                                                                    | ec O<br>ec O                                                                                                    | 2.0<br>2.1                                                                                                    | 9 MBytes<br>7 MBytes                                                                                                    |
| L<br>[<br>[                | 4]<br>4]<br>4]                                                                                                    | 103.00-104.00<br>104.00-105.00<br>105.00-106.00                                                                                                    | sec<br>sec<br>sec                                                       | 1.30<br>1.25<br>1.39                                                                                | MBytes<br>MBytes<br>MBytes                                                                                                    | s 10.9<br>s 10.9<br>s 11.0                                                                                                    | 9 Mbits/s<br>5 Mbits/s<br>6 Mbits/s                                                                                                    | ec O<br>ec O<br>ec O                                                                                                    | 2.0<br>2.1<br>2.3                                                                                                    | 9 MBytes<br>7 MBytes<br>3 MBytes                                                                                                    |
| <br>[<br>[                 | 4]<br>4]<br>4]<br>4]                                                                                                    | 103.00-104.00<br>104.00-105.00<br>105.00-106.00<br>106.00-107.00                                                                                                    | sec<br>sec<br>sec<br>sec                                                | 1.30<br>1.25<br>1.39<br>1.01                                                                        | MBytes<br>MBytes<br>MBytes<br>MBytes                                                                                                    | s 10.9<br>s 10.9<br>s 11.9<br>s 8.4                                                                                                    | 9 Mbits/s<br>5 Mbits/s<br>6 Mbits/s<br>7 Mbits/s                                                                                                    | ec 0<br>ec 0<br>ec 0<br>ec 0                                                                                                    | 2.0<br>2.1<br>2.3<br>2.4                                                                                                    | 9 MBytes<br>7 MBytes<br>3 MBytes<br>6 MBytes                                                                                                    |
| <br>[<br>[<br>]            | 4]<br>4]<br>4]<br>4]<br>4]                                                                                                    | 103.00-104.00<br>104.00-105.00<br>105.00-106.00<br>106.00-107.00<br>107.00-108.00                                                                                                    | sec<br>sec<br>sec<br>sec<br>sec                                         | 1.30<br>1.25<br>1.39<br>1.01<br>526 F                                                               | MBytes<br>MBytes<br>MBytes<br>MBytes<br>KBytes                                                                                                    | 10.9<br>10.9<br>11.0<br>8.4<br>4.31                                                                                                    | 9 Mbits/s<br>5 Mbits/s<br>6 Mbits/s<br>7 Mbits/s<br>Mbits/se                                                                                                    | ec 0<br>ec 0<br>ec 0<br>ec 0<br>c 0                                                                                                    | 2.0<br>2.1<br>2.3<br>2.4<br>2.54                                                                                                    | 9 MBytes<br>7 MBytes<br>3 MBytes<br>6 MBytes<br>1 MBytes                                                                                                    |
| L<br>[<br>[<br>[<br>[      | 4]<br>4]<br>4]<br>4]<br>4]<br>4]<br><b>4</b> ]                                                                                                    | 103.00-104.00<br>104.00-105.00<br>105.00-106.00<br>106.00-107.00<br>107.00-108.00<br>108.00-109.00                                                                                                    | sec<br>sec<br>sec<br>sec<br>sec                                         | 1.30<br>1.25<br>1.39<br>1.01<br>526 F<br><b>0.00</b>                                                | MBytes<br>MBytes<br>MBytes<br>MBytes<br>(Bytes<br><b>Bytes</b>                                                                                                    | <pre>10.9 10.9 10.9 10.9 11.0 8.4 4.31 0.00</pre>                                                                                                    | 9 Mbits/se<br>5 Mbits/se<br>6 Mbits/se<br>7 Mbits/se<br>bits/sec                                                                                                    | ec 0<br>ec 0<br>ec 0<br>ec 0<br>ec 0<br>c 0                                                                                                    | 2.0<br>2.1<br>2.3<br>2.4<br>2.54<br><b>2.54</b>                                                                                                    | 9 MBytes<br>7 MBytes<br>3 MBytes<br>6 MBytes<br>8 MBytes<br>MBytes                                                                                                    |
| L<br>[<br>[<br>[<br>[<br>[ | 4]<br>4]<br>4]<br>4]<br>4]<br>4]<br>4]<br>4]                                                                                                    | 103.00-104.00<br>104.00-105.00<br>105.00-106.00<br>106.00-107.00<br>107.00-108.00<br>108.00-109.00<br>109.00-110.00                                                                                                    | sec<br>sec<br>sec<br>sec<br>sec<br>sec<br>sec                           | 1.30<br>1.25<br>1.39<br>1.01<br>526 F<br>0.00<br>0.00                                               | MBytes<br>MBytes<br>MBytes<br>MBytes<br>Bytes<br><b>Bytes</b><br><b>Bytes</b>                                                                                                    | <pre>10.9 10.9 10.9 11.0 8.4 4.31 0.00 0.00</pre>                                                                                                    | 9 Mbits/se<br>5 Mbits/se<br>6 Mbits/se<br>7 Mbits/se<br>bits/sec<br>bits/sec                                                                                                    | ec 0<br>ec 0<br>ec 0<br>ec 0<br>c 0<br>0<br>0                                                                                                    | 2.0<br>2.1<br>2.3<br>2.4<br>2.54<br><b>2.54</b><br><b>2.54</b>                                                                                                    | 09 MBytes<br>7 MBytes<br>3 MBytes<br>6 MBytes<br>8 MBytes<br>MBytes<br>MBytes                                                                                                    |
| [<br>[<br>[<br>[<br>[<br>[ | 4]<br>4]<br>4]<br>4]<br>4]<br>4]<br>4]<br>4]<br>4]<br>4]                                                                                                    | 103.00-104.00<br>104.00-105.00<br>105.00-106.00<br>106.00-107.00<br>107.00-108.00<br>108.00-109.00<br>109.00-110.00<br>110.00-111.00                                                                                                    | sec<br>sec<br>sec<br>sec<br>sec<br>sec<br>sec<br>sec<br>sec             | 1.30<br>1.25<br>1.39<br>1.01<br>526 F<br>0.00<br>0.00<br>0.00                                       | MBytes<br>MBytes<br>MBytes<br>MBytes<br>Bytes<br>Bytes<br>Bytes<br>Bytes                                                                                                    | <pre>10.9 10.9 10.9 11.0 8.4 4.31 0.00 0.00 0.00</pre>                                                                                                    | 9 Mbits/se<br>5 Mbits/se<br>6 Mbits/se<br>7 Mbits/se<br>bits/sec<br>bits/sec<br>bits/sec                                                                                                    | ec 0<br>ec 0<br>ec 0<br>ec 0<br>c 0<br>0<br>0<br>0                                                                                                    | 2.0<br>2.1<br>2.3<br>2.4<br>2.54<br>2.54<br>2.54<br>2.54                                                                                                    | <ul> <li>9 MBytes</li> <li>7 MBytes</li> <li>3 MBytes</li> <li>6 MBytes</li> <li>4 MBytes</li> <li>MBytes</li> <li>MBytes</li> <li>MBytes</li> <li>MBytes</li> <li>MBytes</li> </ul>                                                                                                    |
|                            | 4]<br>4]<br>4]<br>4]<br>4]<br>4]<br>4]<br>4]<br>4]<br>4]<br>4]<br>4]                                                                                                    | 103.00-104.00<br>104.00-105.00<br>105.00-106.00<br>106.00-107.00<br>107.00-108.00<br>108.00-109.00<br>109.00-110.00<br>110.00-111.00                                                                                                    | sec<br>sec<br>sec<br>sec<br>sec<br>sec<br>sec<br>sec<br>sec             | 1.30<br>1.25<br>1.39<br>1.01<br>526 F<br>0.00<br>0.00<br>0.00                                       | MBytes<br>MBytes<br>MBytes<br>MBytes<br>Bytes<br>Bytes<br>Bytes<br>Bytes<br>Bytes                                                                                                    | <pre>10.9 10.9 10.9 11.0 8.4 4.31 0.00 0.00 0.00 0.00</pre>                                                                                                    | 9 Mbits/se<br>5 Mbits/se<br>6 Mbits/se<br>7 Mbits/se<br>bits/sec<br>bits/sec<br>bits/sec<br>bits/sec                                                                                                    | ec 0<br>ec 0<br>ec 0<br>ec 0<br>c 0<br>0<br>0<br>0<br>1                                                                                                    | 2.0<br>2.1<br>2.3<br>2.4<br>2.54<br>2.54<br>2.54<br>2.54<br>2.54<br>1.41                                                                                                    | 99 MBytes<br>7 MBytes<br>33 MBytes<br>46 MBytes<br>4 MBytes<br>48 MBytes<br>48 MBytes<br>48 MBytes<br>48 MBytes<br>48 MBytes<br>48 MBytes                                                                                                    |
|                            | 4]<br>4]<br>4]<br>4]<br>4]<br>4]<br>4]<br>4]<br>4]<br>4]<br>4]<br>4]                                                                                                    | 103.00-104.00<br>104.00-105.00<br>105.00-106.00<br>106.00-107.00<br>107.00-108.00<br>108.00-109.00<br>109.00-110.00<br>110.00-111.00<br>111.00-112.00                                                                                                    | sec<br>sec<br>sec<br>sec<br>sec<br>sec<br>sec<br>sec                    | 1.30<br>1.25<br>1.39<br>1.01<br>526 F<br>0.00<br>0.00<br>0.00<br>0.00                               | MBytes<br>MBytes<br>MBytes<br>Bytes<br>Bytes<br>Bytes<br>Bytes<br>Bytes<br>Bytes<br>Bytes<br>Bytes                                                                                                    | <ul> <li>10.9</li> <li>10.9</li> <li>10.9</li> <li>11.0</li> <li>8.47</li> <li>4.31</li> <li>0.00</li> <li>0.00</li> <li>0.00</li> <li>0.00</li> <li>0.00</li> <li>0.00</li> </ul>                                                                                                    | 9 Mbits/se<br>5 Mbits/se<br>6 Mbits/se<br>7 Mbits/se<br>bits/sec<br>bits/sec<br>bits/sec<br>bits/sec                                                                                                    | ec 0<br>ec 0<br>ec 0<br>ec 0<br>o<br>0<br>0<br>0<br>0<br>0<br>0<br>0                                                                                                    | 2.0<br>2.1<br>2.3<br>2.4<br>2.54<br>2.54<br>2.54<br>2.54<br>2.54<br>1.41                                                                                                    | 9 MBytes<br>7 MBytes<br>3 MBytes<br>6 MBytes<br>MBytes<br>MBytes<br>MBytes<br>KBytes<br>KBytes                                                                                                    |
|                            | <pre>4] 4] 4] 4] 4] 4] 4] 4] 4] 4] 4] 4] 4] 4</pre>                                                                                                    | 103.00-104.00<br>104.00-105.00<br>105.00-106.00<br>106.00-107.00<br>107.00-108.00<br>108.00-109.00<br>109.00-110.00<br>110.00-111.00<br>111.00-112.00<br>112.00-113.00                                                                                                    | sec<br>sec<br>sec<br>sec<br>sec<br>sec<br>sec<br>sec<br>sec             | 1.30<br>1.25<br>1.39<br>1.01<br>526 F<br>0.00<br>0.00<br>0.00<br>0.00<br>0.00                       | MBytes<br>MBytes<br>MBytes<br>Bytes<br>Bytes<br>Bytes<br>Bytes<br>Bytes<br>Bytes<br>Bytes<br>Bytes                                                                                                    | <pre>10.9 10.9 10.9 10.9 11.0 11.0 1.0 1.0 0.00 0.0</pre>                                                                                                    | 9 Mbits/se<br>5 Mbits/se<br>6 Mbits/se<br>7 Mbits/se<br>bits/sec<br>bits/sec<br>bits/sec<br>bits/sec                                                                                                    | ec 0<br>ec 0<br>ec 0<br>ec 0<br>0<br>0<br>0<br>0<br>1<br>0                                                                                                    | 2.0<br>2.1<br>2.3<br>2.4<br>2.54<br>2.54<br>2.54<br>2.54<br>1.41<br>1.41                                                                                                    | 9 MBytes<br>7 MBytes<br>3 MBytes<br>4 MBytes<br>MBytes<br>MBytes<br>MBytes<br>KBytes<br>KBytes<br>KBytes                                                                                                    |
|                            | <pre>4] 4] 4] 4] 4] 4] 4] 4] 4] 4] 4] 4] 4] 4</pre>                                                                                                    | 103.00-104.00<br>104.00-105.00<br>105.00-106.00<br>107.00-108.00<br>108.00-109.00<br>109.00-110.00<br>111.00-111.00<br>111.00-112.00<br>112.00-113.00                                                                                                    | sec<br>sec<br>sec<br>sec<br>sec<br>sec<br>sec<br>sec<br>sec             | 1.30<br>1.25<br>1.39<br>1.01<br>526 F<br>0.00<br>0.00<br>0.00<br>0.00<br>0.00                       | MBytes<br>MBytes<br>MBytes<br>Bytes<br>Bytes<br>Bytes<br>Bytes<br>Bytes<br>Bytes<br>Bytes<br>Bytes                                                                                                    | <pre>10.9 10.9 10.9 10.9 11.0 11.0 1.0 1.0 0.00 0.0</pre>                                                                                                    | 9 Mbits/se<br>5 Mbits/se<br>6 Mbits/se<br>7 Mbits/se<br>bits/sec<br>bits/sec<br>bits/sec<br>bits/sec<br>bits/sec<br>bits/sec                                                                                                    | ac     0       ac     0       ac     0       ac     0       ac     0       ac     0       ac     0       ac     0       ac     0       ac     0       ac     0       ac     0       ac     0       ac     0                                                                                                    | 2.0<br>2.1<br>2.3<br>2.4<br>2.54<br>2.54<br>2.54<br>2.54<br>1.41<br>1.41                                                                                                    | 9 MBytes<br>7 MBytes<br>3 MBytes<br>4 MBytes<br>MBytes<br>MBytes<br>MBytes<br>KBytes<br>KBytes<br>KBytes                                                                                                    |
|                            | 4]<br>4]<br>4]<br>4]<br>4]<br>4]<br>4]<br>4]<br>4]<br>4]<br>4]<br>4]<br>4]<br>4                                                                                                    | 103.00-104.00<br>104.00-105.00<br>105.00-106.00<br>107.00-108.00<br>108.00-109.00<br>109.00-110.00<br>110.00-111.00<br>111.00-112.00<br>112.00-113.00<br>113.00-114.00                                                                                                    | sec<br>sec<br>sec<br>sec<br>sec<br>sec<br>sec<br>sec<br>sec<br>sec      | 1.30<br>1.25<br>1.39<br>1.01<br>526 F<br>0.00<br>0.00<br>0.00<br>0.00<br>0.00<br>0.00               | MBytes<br>MBytes<br>MBytes<br>Bytes<br>Bytes<br>Bytes<br>Bytes<br>Bytes<br>Bytes<br>Bytes<br>Bytes                                                                                                    | <pre>10.9 10.9 10.9 10.9 11.0 11.0 1.0 1.0 0.00 0.0</pre>                                                                                                    | 9 Mbits/se<br>5 Mbits/se<br>6 Mbits/se<br>7 Mbits/se<br>bits/sec<br>bits/sec<br>bits/sec<br>bits/sec<br>bits/sec<br>bits/sec<br>bits/sec                                                                                                    | ec 0<br>ec 0<br>ec 0<br>ec 0<br>0<br>0<br>0<br>1<br>0<br>0<br>0                                                                                                    | 2.0<br>2.1<br>2.3<br>2.4<br>2.54<br>2.54<br>2.54<br>1.41<br>1.41<br>1.41                                                                                                    | 9 MBytes<br>7 MBytes<br>3 MBytes<br>6 MBytes<br>MBytes<br>MBytes<br>MBytes<br>KBytes<br>KBytes<br>KBytes<br>KBytes<br>KBytes                                                                                                    |
|                            | <ul> <li>4]</li> <li>4]</li> <li>4]</li> <li>4]</li> <li>4]</li> <li>4]</li> <li>4]</li> <li>4]</li> <li>4]</li> <li>4]</li> <li>4]</li> <li>4]</li> <li>4]</li> <li>4]</li> <li>4]</li> </ul>                                                                                                    | 103.00-104.00<br>104.00-105.00<br>105.00-106.00<br>106.00-107.00<br>107.00-108.00<br>108.00-109.00<br>109.00-110.00<br>110.00-111.00<br>111.00-112.00<br>112.00-113.00<br>113.00-114.00<br>115.00-116.00                                                                                                    | sec<br>sec<br>sec<br>sec<br>sec<br>sec<br>sec<br>sec<br>sec<br>sec      | 1.30<br>1.25<br>1.39<br>1.01<br>526 F<br>0.00<br>0.00<br>0.00<br>0.00<br>0.00<br>0.00<br>0.00       | MBytes<br>MBytes<br>MBytes<br>Bytes<br>Bytes<br>Bytes<br>Bytes<br>Bytes<br>Bytes<br>Bytes<br>Bytes<br>Bytes<br>Bytes<br>Bytes<br>Bytes                                                                                                    | 10.9         10.3         11.0         8.47         4.31         0.00         0.00         0.00         0.00         0.00         0.00         0.00         0.00         0.00         0.00         0.00         0.00         0.00                                                                                                    | 9 Mbits/se<br>5 Mbits/se<br>6 Mbits/se<br>bits/sec<br>bits/sec<br>bits/sec<br>bits/sec<br>bits/sec<br>bits/sec<br>bits/sec<br>bits/sec<br>bits/sec<br>bits/sec<br>bits/sec                                                                                                    | ec 0<br>ec 0<br>ec 0<br>c 0<br>0<br>0<br>0<br>1<br>0<br>0<br>0<br>0<br>0<br>0<br>0<br>0                                                                                                    | 2.0<br>2.1<br>2.3<br>2.4<br>2.54<br>2.54<br>2.54<br>1.41<br>1.41<br>1.41<br>1.41<br>1.41                                                                                                    | 9 MBytes<br>7 MBytes<br>3 MBytes<br>4 MBytes<br><b>MBytes</b><br><b>MBytes</b><br><b>MBytes</b><br><b>MBytes</b><br><b>KBytes</b><br><b>KBytes</b><br><b>KBytes</b><br><b>KBytes</b><br><b>KBytes</b><br><b>KBytes</b><br><b>KBytes</b>                                                                                                    |
|                            | <ul> <li>4]</li> <li>4]</li> <li>4]</li> <li>4]</li> <li>4]</li> <li>4]</li> <li>4]</li> <li>4]</li> <li>4]</li> <li>4]</li> <li>4]</li> <li>4]</li> <li>4]</li> <li>4]</li> <li>4]</li> <li>4]</li> <li>4]</li> <li>4]</li> <li>4]</li> <li>4]</li> </ul>                                                                                                    | 103.00-104.00<br>104.00-105.00<br>105.00-106.00<br>106.00-107.00<br>107.00-108.00<br>108.00-109.00<br>109.00-110.00<br>110.00-111.00<br>112.00-113.00<br>113.00-114.00<br>114.00-115.00<br>116.00-117.00                                                                                                    | sec<br>sec<br>sec<br>sec<br>sec<br>sec<br>sec<br>sec<br>sec<br>sec      | 1.30<br>1.25<br>1.39<br>1.01<br>526 F<br>0.00<br>0.00<br>0.00<br>0.00<br>0.00<br>0.00<br>0.00<br>0. | MBytes<br>MBytes<br>MBytes<br>Bytes<br>Bytes<br>Bytes<br>Bytes<br>Bytes<br>Bytes<br>Bytes<br>Bytes<br>Bytes<br>Bytes<br>Bytes<br>Bytes<br>Bytes<br>Bytes                                                                                                    | 10.9         10.3         11.0         8.47         4.31         0.00         0.00         0.00         0.00         0.00         0.00         0.00         0.00         0.00         0.00         0.00         0.00         0.00         0.00                                                                                                    | 9 Mbits/se<br>5 Mbits/se<br>6 Mbits/se<br>7 Mbits/se<br>bits/sec<br>bits/sec<br>bits/sec<br>bits/sec<br>bits/sec<br>bits/sec<br>bits/sec<br>bits/sec<br>bits/sec<br>bits/sec<br>bits/sec                                                                                                    | ec 0<br>ec 0<br>ec 0<br>ec 0<br>0<br>0<br>0<br>1<br>0<br>0<br>0<br>0<br>1<br>0<br>0<br>0<br>1                                                                                                    | 2.0<br>2.1<br>2.3<br>2.4<br>2.54<br>2.54<br>2.54<br>1.41<br>1.41<br>1.41<br>1.41<br>1.41<br>1.41                                                                                                    | 9 MBytes<br>7 MBytes<br>3 MBytes<br>4 MBytes<br>MBytes<br>MBytes<br>MBytes<br>KBytes<br>KBytes<br>KBytes<br>KBytes<br>KBytes<br>KBytes<br>KBytes<br>KBytes                                                                                                    |
|                            | <ul> <li>4]</li> <li>4]</li> <li>4]</li> <li>4]</li> <li>4]</li> <li>4]</li> <li>4]</li> <li>4]</li> <li>4]</li> <li>4]</li> <li>4]</li> <li>4]</li> <li>4]</li> <li>4]</li> <li>4]</li> <li>4]</li> <li>4]</li> <li>4]</li> <li>4]</li> </ul>                                                                                                    | 103.00-104.00<br>104.00-105.00<br>105.00-106.00<br>106.00-107.00<br>107.00-108.00<br>109.00-110.00<br>110.00-111.00<br>111.00-112.00<br>112.00-113.00<br>113.00-114.00<br>115.00-116.00<br>116.00-117.00                                                                                                    | Sec<br>Sec<br>Sec<br>Sec<br>Sec<br>Sec<br>Sec<br>Sec<br>Sec<br>Sec      | 1.30<br>1.25<br>1.39<br>1.01<br>526 F<br>0.00<br>0.00<br>0.00<br>0.00<br>0.00<br>0.00<br>0.00<br>0. | MBytes<br>MBytes<br>MBytes<br>Bytes<br>Bytes<br>Bytes<br>Bytes<br>Bytes<br>Bytes<br>Bytes<br>Bytes<br>Bytes<br>Bytes<br>Bytes<br>Bytes<br>Bytes<br>Bytes                                                                                                    | <pre>5 10.9 5 10.9 5 11.0 5 11.0 6 8.4 7 4.31 0.00 0.00 0.00 0.00 0.00 0.00 0.00 0</pre>                                                                                                    | 9 Mbits/se<br>5 Mbits/se<br>6 Mbits/se<br>7 Mbits/se<br>bits/sec<br>bits/sec<br>bits/sec<br>bits/sec<br>bits/sec<br>bits/sec<br>bits/sec<br>bits/sec<br>bits/sec<br>bits/sec<br>bits/sec<br>bits/sec                                                                                                    | ec 0<br>ec 0<br>ec 0<br>o 0<br>0<br>0<br>1<br>0<br>0<br>0<br>0<br>1<br>0<br>0<br>0<br>1<br>0                                                                                                    | 2.0<br>2.1<br>2.3<br>2.4<br>2.54<br>2.54<br>2.54<br>1.41<br>1.41<br>1.41<br>1.41<br>1.41<br>1.41<br>1.41                                                                                                    | 9 MBytes<br>7 MBytes<br>3 MBytes<br>4 MBytes<br>MBytes<br>MBytes<br>MBytes<br>KBytes<br>KBytes<br>KBytes<br>KBytes<br>KBytes<br>KBytes<br>KBytes<br>KBytes                                                                                                    |
|                            | <ul> <li>4]</li> <li>4]</li> &lt;</ul> | 103.00-104.00<br>104.00-105.00<br>105.00-106.00<br>106.00-107.00<br>108.00-109.00<br>109.00-110.00<br>110.00-111.00<br>111.00-112.00<br>113.00-114.00<br>114.00-115.00<br>115.00-116.00<br>116.00-117.00<br>118.00-119.00                                                                                                    | sec<br>sec<br>sec<br>sec<br>sec<br>sec<br>sec<br>sec<br>sec<br>sec      | 1.30<br>1.25<br>1.39<br>1.01<br>526 F<br>0.00<br>0.00<br>0.00<br>0.00<br>0.00<br>0.00<br>0.00<br>0. | MBytes<br>MBytes<br>MBytes<br>Bytes<br>Bytes<br>Bytes<br>Bytes<br>Bytes<br>Bytes<br>Bytes<br>Bytes<br>Bytes<br>Bytes<br>Bytes<br>Bytes<br>Bytes<br>Bytes                                                                                                    | <pre>5 10.9 5 10.3 5 11.0 5 11.0 5 8.4 4.31 0.00 0.00 0.00 0.00 0.00 0.00 0.00 0</pre>                                                                                                    | 9 Mbits/se<br>5 Mbits/se<br>6 Mbits/se<br>7 Mbits/se<br>bits/sec<br>bits/sec<br>bits/sec<br>bits/sec<br>bits/sec<br>bits/sec<br>bits/sec<br>bits/sec<br>bits/sec<br>bits/sec<br>bits/sec<br>bits/sec<br>bits/sec                                                                                                    | ec 0<br>ec 0<br>ec 0<br>c 0<br>0<br>0<br>0<br>1<br>0<br>0<br>0<br>0<br>1<br>0<br>0<br>0<br>0<br>1<br>0<br>0<br>0<br>0<br>0                                                                                                    | 2.0<br>2.1<br>2.3<br>2.4<br>2.54<br>2.54<br>2.54<br>1.41<br>1.41<br>1.41<br>1.41<br>1.41<br>1.41<br>1.41<br>1                                                                                                    | 9 MBytes<br>7 MBytes<br>3 MBytes<br>4 MBytes<br>MBytes<br>MBytes<br>MBytes<br>KBytes<br>KBytes<br>KBytes<br>KBytes<br>KBytes<br>KBytes<br>KBytes<br>KBytes                                                                                                    |
|                            | <pre>4] 4] 4] 4] 4] 4] 4] 4] 4] 4] 4] 4] 4] 4</pre>                                                                                                    | 103.00-104.00<br>104.00-105.00<br>105.00-106.00<br>107.00-108.00<br>109.00-110.00<br>110.00-111.00<br>111.00-112.00<br>113.00-114.00<br>114.00-115.00<br>115.00-116.00<br>116.00-117.00<br>118.00-119.00<br>119.00-120.00                                                                                                    | sec<br>sec<br>sec<br>sec<br>sec<br>sec<br>sec<br>sec<br>sec<br>sec      | 1.30<br>1.25<br>1.39<br>1.01<br>526 F<br>0.00<br>0.00<br>0.00<br>0.00<br>0.00<br>0.00<br>0.00<br>0. | MBytes<br>MBytes<br>MBytes<br>Bytes<br>Bytes<br>Bytes<br>Bytes<br>Bytes<br>Bytes<br>Bytes<br>Bytes<br>Bytes<br>Bytes<br>Bytes<br>Bytes<br>Bytes<br>Bytes<br>Bytes                                                                                                    | <pre>5 10.9 5 10.3 5 11.0 5 11.0 6 8.4 4.31 0.00 0.00 0.00 0.00 0.00 0.00 0.00 0</pre>                                                                                                    | 9 Mbits/se<br>5 Mbits/se<br>6 Mbits/se<br>7 Mbits/se<br>bits/sec<br>bits/sec<br>bits/sec<br>bits/sec<br>bits/sec<br>bits/sec<br>bits/sec<br>bits/sec<br>bits/sec<br>bits/sec<br>bits/sec<br>bits/sec<br>bits/sec                                                                                                    | ec 0<br>ec 0<br>ec 0<br>ec 0<br>0<br>0<br>0<br>0<br>0<br>0<br>0<br>0<br>0<br>0<br>0<br>0<br>0<br>0<br>0<br>0<br>0<br>0                                                                                                    | 2.0<br>2.1<br>2.3<br>2.4<br>2.54<br>2.54<br>2.54<br>1.41<br>1.41<br>1.41<br>1.41<br>1.41<br>1.41<br>1.41<br>1                                                                                                    | 9 MBytes<br>7 MBytes<br>3 MBytes<br>4 MBytes<br>MBytes<br>MBytes<br>MBytes<br>KBytes<br>KBytes<br>KBytes<br>KBytes<br>KBytes<br>KBytes<br>KBytes<br>KBytes                                                                                                    |
|                            | <pre>4] 4] 4] 4] 4] 4] 4] 4] 4] 4] 4] 4] 4] 4</pre>                                                                                                    | 103.00-104.00<br>104.00-105.00<br>105.00-106.00<br>107.00-108.00<br>109.00-110.00<br>110.00-111.00<br>111.00-112.00<br>113.00-114.00<br>114.00-115.00<br>115.00-116.00<br>116.00-117.00<br>118.00-118.00<br>119.00-120.00<br>120.00-121.00                                                                                                    | sec<br>sec<br>sec<br>sec<br>sec<br>sec<br>sec<br>sec<br>sec<br>sec      | 1.30<br>1.25<br>1.39<br>1.01<br>526 F<br>0.00<br>0.00<br>0.00<br>0.00<br>0.00<br>0.00<br>0.00<br>0. | MBytes<br>MBytes<br>MBytes<br>Bytes<br>Bytes<br>Bytes<br>Bytes<br>Bytes<br>Bytes<br>Bytes<br>Bytes<br>Bytes<br>Bytes<br>Bytes<br>Bytes<br>Bytes<br>Bytes<br>Bytes<br>Bytes<br>Bytes<br>Bytes<br>Bytes                                                                                                    | <pre>5 10.9 5 10.3 5 10.3 5 11.6 5 8.4 7 4.31 0.00 0.00 0.00 0.00 0.00 0.00 0.00 0</pre>                                                                                                    | 9 Mbits/se<br>5 Mbits/se<br>6 Mbits/se<br>7 Mbits/se<br>bits/sec<br>bits/sec<br>bits/sec<br>bits/sec<br>bits/sec<br>bits/sec<br>bits/sec<br>bits/sec<br>bits/sec<br>bits/sec<br>bits/sec<br>bits/sec<br>bits/sec                                                                                                    | ec 0<br>ec 0<br>ec 0<br>ec 0<br>0<br>0<br>0<br>0<br>0<br>0<br>0<br>0<br>0<br>0<br>0<br>0<br>0<br>0<br>0<br>0<br>0<br>0                                                                                                    | 2.0<br>2.1<br>2.3<br>2.4<br>2.54<br>2.54<br>2.54<br>1.41<br>1.41<br>1.41<br>1.41<br>1.41<br>1.41<br>1.41<br>1                                                                                                    | 9 MBytes<br>7 MBytes<br>3 MBytes<br>4 MBytes<br>MBytes<br>MBytes<br>MBytes<br>KBytes<br>KBytes<br>KBytes<br>KBytes<br>KBytes<br>KBytes<br>KBytes<br>KBytes<br>KBytes<br>KBytes<br>KBytes<br>KBytes                                                                                                    |
|                            | 4]<br>4]<br>4]<br>4]<br>4]<br>4]<br>4]<br>4]<br>4]<br>4]<br>4]<br>4]<br>4]<br>4                                                                                                    | 103.00-104.00<br>104.00-105.00<br>105.00-106.00<br>107.00-108.00<br>109.00-110.00<br>110.00-111.00<br>111.00-112.00<br>112.00-113.00<br>114.00-115.00<br>115.00-116.00<br>116.00-117.00<br>118.00-119.00<br>119.00-120.00<br>120.00-121.00                                                                                                    | sec<br>sec<br>sec<br>sec<br>sec<br>sec<br>sec<br>sec<br>sec<br>sec      | 1.30<br>1.25<br>1.39<br>1.01<br>526 F<br>0.00<br>0.00<br>0.00<br>0.00<br>0.00<br>0.00<br>0.00<br>0. | MBytes<br>MBytes<br>MBytes<br>Bytes<br>Bytes                                                                                                    | <pre>5 10.9 5 10.3 5 11.0 5 8.4 7 4.31 0.00 0.00 0.00 0.00 0.00 0.00 0.00 0</pre>                                                                                                    | 9 Mbits/se<br>5 Mbits/se<br>6 Mbits/se<br>7 Mbits/se<br>bits/sec<br>bits/sec<br>bits/sec<br>bits/sec<br>bits/sec<br>bits/sec<br>bits/sec<br>bits/sec<br>bits/sec<br>bits/sec<br>bits/sec<br>bits/sec<br>bits/sec<br>bits/sec<br>bits/sec                                                                                                    | ac       0         ac       0         ac <td< td=""><td>2.0<br/>2.1<br/>2.3<br/>2.4<br/>2.54<br/>2.54<br/>2.54<br/>1.41<br/>1.41<br/>1.41<br/>1.41<br/>1.41<br/>1.41<br/>1.41<br/>1</td><td>9 MBytes<br/>7 MBytes<br/>3 MBytes<br/>4 MBytes<br/>MBytes<br/>MBytes<br/>MBytes<br/>KBytes<br/>KBytes<br/>KBytes<br/>KBytes<br/>KBytes<br/>KBytes<br/>KBytes<br/>KBytes<br/>KBytes<br/>KBytes<br/>KBytes<br/>KBytes<br/>KBytes<br/>KBytes<br/>KBytes<br/>KBytes</td></td<>                                                                                                    | 2.0<br>2.1<br>2.3<br>2.4<br>2.54<br>2.54<br>2.54<br>1.41<br>1.41<br>1.41<br>1.41<br>1.41<br>1.41<br>1.41<br>1                                                                                                    | 9 MBytes<br>7 MBytes<br>3 MBytes<br>4 MBytes<br>MBytes<br>MBytes<br>MBytes<br>KBytes<br>KBytes<br>KBytes<br>KBytes<br>KBytes<br>KBytes<br>KBytes<br>KBytes<br>KBytes<br>KBytes<br>KBytes<br>KBytes<br>KBytes<br>KBytes<br>KBytes<br>KBytes                                                                                                    |
|                            | 4]<br>4]<br>4]<br>4]<br>4]<br>4]<br>4]<br>4]<br>4]<br>4]<br>4]<br>4]<br>4]<br>4                                                                                                    | 103.00-104.00<br>104.00-105.00<br>105.00-106.00<br>107.00-108.00<br>109.00-110.00<br>111.00-112.00<br>112.00-113.00<br>113.00-114.00<br>115.00-116.00<br>115.00-116.00<br>116.00-117.00<br>118.00-119.00<br>119.00-120.00<br>120.00-121.00<br>122.00-123.00                                                                                                    | sec<br>sec<br>sec<br>sec<br>sec<br>sec<br>sec<br>sec<br>sec<br>sec      | 1.30<br>1.25<br>1.39<br>1.01<br>526 F<br>0.00<br>0.00<br>0.00<br>0.00<br>0.00<br>0.00<br>0.00<br>0. | MBytes<br>MBytes<br>MBytes<br>Bytes<br>Bytes                                                                                                    | 10.9         10.3         11.6         11.6         11.6         11.6         11.6         11.6         11.6         11.6         11.7         1.100         0.00         0.00         0.00         0.00         0.00         0.00         0.00         0.00         0.00         0.00         0.00         0.00         0.00         0.00         0.00                                                                                                    | 9 Mbits/se<br>5 Mbits/se<br>6 Mbits/se<br>7 Mbits/se<br>bits/sec<br>bits/sec<br>bits/sec<br>bits/sec<br>bits/sec<br>bits/sec<br>bits/sec<br>bits/sec<br>bits/sec<br>bits/sec<br>bits/sec<br>bits/sec<br>bits/sec<br>bits/sec                                                                                                    | ac       0         ac       0         ac <td< td=""><td>2.0<br/>2.1<br/>2.3<br/>2.4<br/>2.54<br/>2.54<br/>2.54<br/>1.41<br/>1.41<br/>1.41<br/>1.41<br/>1.41<br/>1.41<br/>1.41<br/>1</td><td>9 MBytes<br/>7 MBytes<br/>3 MBytes<br/>4 MBytes<br/>MBytes<br/>MBytes<br/>MBytes<br/>KBytes<br/>KBytes<br/>KBytes<br/>KBytes<br/>KBytes<br/>KBytes<br/>KBytes<br/>KBytes<br/>KBytes<br/>KBytes</td></td<>                                                                                                    | 2.0<br>2.1<br>2.3<br>2.4<br>2.54<br>2.54<br>2.54<br>1.41<br>1.41<br>1.41<br>1.41<br>1.41<br>1.41<br>1.41<br>1                                                                                                    | 9 MBytes<br>7 MBytes<br>3 MBytes<br>4 MBytes<br>MBytes<br>MBytes<br>MBytes<br>KBytes<br>KBytes<br>KBytes<br>KBytes<br>KBytes<br>KBytes<br>KBytes<br>KBytes<br>KBytes<br>KBytes                                                                                                    |
|                            | 4]<br>4]<br>4]<br>4]<br>4]<br>4]<br>4]<br>4]<br>4]<br>4]<br>4]<br>4]<br>4]<br>4                                                                                                    | 103.00-104.00<br>104.00-105.00<br>105.00-106.00<br>107.00-108.00<br>109.00-110.00<br>111.00-112.00<br>112.00-113.00<br>113.00-114.00<br>115.00-116.00<br>115.00-116.00<br>116.00-117.00<br>118.00-119.00<br>119.00-120.00<br>120.00-121.00<br>122.00-123.00                                                                                                    | Sec<br>Sec<br>Sec<br>Sec<br>Sec<br>Sec<br>Sec<br>Sec<br>Sec<br>Sec      | 1.30<br>1.25<br>1.39<br>1.01<br>526 F<br>0.00<br>0.00<br>0.00<br>0.00<br>0.00<br>0.00<br>0.00<br>0. | MBytes<br>MBytes<br>MBytes<br>Bytes<br>Bytes                                                                                                    | 10.9         10.3         11.0         11.0         11.0         11.0         11.0         11.0         11.0         11.0         11.0         11.0         11.0         11.0         11.0         11.0         11.0         11.0         11.0         11.0         11.0         11.0         11.0         11.0         11.0         11.0         11.0         11.0         11.0         11.0         11.0         11.0         11.0         11.0         11.0         11.0         11.0         11.0         11.0         11.0         11.0         11.0         11.0         11.0         11.0         11.0         11.0         11.0         11.0         11.0         11.0         11.0 <t< td=""><td>9 Mbits/se<br/>5 Mbits/se<br/>6 Mbits/se<br/>7 Mbits/se<br/>bits/sec<br/>bits/sec<br/>bits/sec<br/>bits/sec<br/>bits/sec<br/>bits/sec<br/>bits/sec<br/>bits/sec<br/>bits/sec<br/>bits/sec<br/>bits/sec<br/>bits/sec<br/>bits/sec<br/>bits/sec<br/>bits/sec<br/>bits/sec<br/>bits/sec</td><td>ac       0         ac       0         ac       <td< td=""><td>2.0<br/>2.1<br/>2.3<br/>2.4<br/>2.54<br/>2.54<br/>2.54<br/>1.41<br/>1.41<br/>1.41<br/>1.41<br/>1.41<br/>1.41<br/>1.41<br/>1</td><td>9 MBytes<br/>7 MBytes<br/>8 MBytes<br/>8 MBytes<br/>MBytes<br/>MBytes<br/>MBytes<br/>KBytes<br/>KBytes<br/>KBytes<br/>KBytes<br/>KBytes<br/>KBytes<br/>KBytes<br/>KBytes<br/>KBytes<br/>KBytes</td></td<></td></t<> | 9 Mbits/se<br>5 Mbits/se<br>6 Mbits/se<br>7 Mbits/se<br>bits/sec<br>bits/sec<br>bits/sec<br>bits/sec<br>bits/sec<br>bits/sec<br>bits/sec<br>bits/sec<br>bits/sec<br>bits/sec<br>bits/sec<br>bits/sec<br>bits/sec<br>bits/sec<br>bits/sec<br>bits/sec<br>bits/sec                                                                                                    | ac       0         ac       0         ac <td< td=""><td>2.0<br/>2.1<br/>2.3<br/>2.4<br/>2.54<br/>2.54<br/>2.54<br/>1.41<br/>1.41<br/>1.41<br/>1.41<br/>1.41<br/>1.41<br/>1.41<br/>1</td><td>9 MBytes<br/>7 MBytes<br/>8 MBytes<br/>8 MBytes<br/>MBytes<br/>MBytes<br/>MBytes<br/>KBytes<br/>KBytes<br/>KBytes<br/>KBytes<br/>KBytes<br/>KBytes<br/>KBytes<br/>KBytes<br/>KBytes<br/>KBytes</td></td<>                                                                                                    | 2.0<br>2.1<br>2.3<br>2.4<br>2.54<br>2.54<br>2.54<br>1.41<br>1.41<br>1.41<br>1.41<br>1.41<br>1.41<br>1.41<br>1                                                                                                    | 9 MBytes<br>7 MBytes<br>8 MBytes<br>8 MBytes<br>MBytes<br>MBytes<br>MBytes<br>KBytes<br>KBytes<br>KBytes<br>KBytes<br>KBytes<br>KBytes<br>KBytes<br>KBytes<br>KBytes<br>KBytes                                                                                                    |
|                            | 4]<br>4]<br>4]<br>4]<br>4]<br>4]<br>4]<br>4]<br>4]<br>4]<br>4]<br>4]<br>4]<br>4                                                                                                    | 103.00-104.00<br>104.00-105.00<br>105.00-106.00<br>107.00-108.00<br>109.00-109.00<br>109.00-110.00<br>111.00-112.00<br>112.00-113.00<br>114.00-115.00<br>115.00-116.00<br>117.00-118.00<br>118.00-119.00<br>119.00-120.00<br>122.00-123.00<br>123.00-124.00                                                                                                    | Sec<br>Sec<br>Sec<br>Sec<br>Sec<br>Sec<br>Sec<br>Sec<br>Sec<br>Sec      | 1.30<br>1.25<br>1.39<br>1.01<br>526 F<br>0.00<br>0.00<br>0.00<br>0.00<br>0.00<br>0.00<br>0.00<br>0. | MBytes<br>MBytes<br>MBytes<br>Bytes<br>Bytes<br>Bytes<br>Bytes<br>Bytes<br>Bytes<br>Bytes<br>Bytes<br>Bytes<br>Bytes<br>Bytes<br>Bytes<br>Bytes<br>Bytes<br>Bytes<br>Bytes<br>Bytes<br>Bytes<br>Bytes<br>Bytes<br>Bytes<br>Bytes<br>Bytes<br>Bytes<br>Bytes<br>Bytes                                                                                                    | 10.9         10.3         11.0         11.0         11.0         11.0         11.0         11.0         11.0         11.0         11.0         11.0         11.0         11.0         11.0         11.0         11.0         11.0         11.0         11.0         11.0         11.0         11.0         11.0         11.0         11.0         11.0         11.0         11.0         11.0         11.0         11.0         11.0         11.0         11.0         11.0         11.0         11.0         11.0         11.0         11.0         11.0         11.0         11.0         11.0         11.0         11.0         11.0         11.0         11.0         11.0         11.0 <t< td=""><td>9 Mbits/se<br/>5 Mbits/se<br/>6 Mbits/se<br/>7 Mbits/se<br/>bits/sec<br/>bits/sec<br/>bits/sec<br/>bits/sec<br/>bits/sec<br/>bits/sec<br/>bits/sec<br/>bits/sec<br/>bits/sec<br/>bits/sec<br/>bits/sec<br/>bits/sec<br/>bits/sec<br/>bits/sec<br/>bits/sec<br/>bits/sec<br/>bits/sec<br/>bits/sec<br/>bits/sec</td><td>ec       0         ec       0         ec       0         ec       0         o       0         0       0         1       0         0       0         1       0         0       0         0       0         0       0         0       0         0       0         0       0         0       0         0       0         0       0         0       0         0       0         0       0</td><td>2.0<br/>2.1<br/>2.3<br/>2.4<br/>2.54<br/>2.54<br/>2.54<br/>1.41<br/>1.41<br/>1.41<br/>1.41<br/>1.41<br/>1.41<br/>1.41<br/>1</td><td>9 MBytes<br/>7 MBytes<br/>8 MBytes<br/>8 MBytes<br/>MBytes<br/>MBytes<br/>MBytes<br/>KBytes<br/>KBytes<br/>KBytes<br/>KBytes<br/>KBytes<br/>KBytes<br/>KBytes<br/>KBytes<br/>KBytes<br/>KBytes<br/>KBytes<br/>KBytes</td></t<>                                                                                                    | 9 Mbits/se<br>5 Mbits/se<br>6 Mbits/se<br>7 Mbits/se<br>bits/sec<br>bits/sec<br>bits/sec<br>bits/sec<br>bits/sec<br>bits/sec<br>bits/sec<br>bits/sec<br>bits/sec<br>bits/sec<br>bits/sec<br>bits/sec<br>bits/sec<br>bits/sec<br>bits/sec<br>bits/sec<br>bits/sec<br>bits/sec<br>bits/sec                                                                                                    | ec       0         ec       0         ec       0         ec       0         o       0         0       0         1       0         0       0         1       0         0       0         0       0         0       0         0       0         0       0         0       0         0       0         0       0         0       0         0       0         0       0         0       0                                                                                                    | 2.0<br>2.1<br>2.3<br>2.4<br>2.54<br>2.54<br>2.54<br>1.41<br>1.41<br>1.41<br>1.41<br>1.41<br>1.41<br>1.41<br>1                                                                                                    | 9 MBytes<br>7 MBytes<br>8 MBytes<br>8 MBytes<br>MBytes<br>MBytes<br>MBytes<br>KBytes<br>KBytes<br>KBytes<br>KBytes<br>KBytes<br>KBytes<br>KBytes<br>KBytes<br>KBytes<br>KBytes<br>KBytes<br>KBytes                                                                                                    |
|                            | 4]<br>4]<br>4]<br>4]<br>4]<br>4]<br>4]<br>4]<br>4]<br>4]<br>4]<br>4]<br>4]<br>4                                                                                                    | 103.00-104.00<br>104.00-105.00<br>105.00-106.00<br>107.00-108.00<br>109.00-109.00<br>109.00-110.00<br>111.00-112.00<br>112.00-113.00<br>113.00-114.00<br>114.00-115.00<br>115.00-116.00<br>117.00-118.00<br>118.00-119.00<br>119.00-122.00<br>122.00-123.00<br>122.00-123.00<br>124.00-125.00                                                                                                    | Sec<br>Sec<br>Sec<br>Sec<br>Sec<br>Sec<br>Sec<br>Sec<br>Sec<br>Sec      | 1.30<br>1.25<br>1.39<br>1.01<br>526 F<br>0.00<br>0.00<br>0.00<br>0.00<br>0.00<br>0.00<br>0.00<br>0. | MBytes<br>MBytes<br>MBytes<br>Bytes<br>Bytes<br>Bytes<br>Bytes<br>Bytes<br>Bytes<br>Bytes<br>Bytes<br>Bytes<br>Bytes<br>Bytes<br>Bytes<br>Bytes<br>Bytes<br>Bytes<br>Bytes<br>Bytes<br>Bytes<br>Bytes<br>Bytes<br>Bytes<br>Bytes<br>Bytes<br>Bytes                                                                                                    | 10.9         10.3         10.3         11.0         11.0         11.0         11.0         11.0         11.0         11.0         11.0         11.0         11.0         11.0         11.0         11.0         11.0         11.0         11.0         11.0         11.0         10.00         0.00         0.00         0.00         0.00         0.00         0.00         0.00         0.00         0.00         0.00         0.00         0.00         0.00         0.00         0.00         0.00         0.00         0.00         0.00         0.00         0.00         0.00         0.00         0.00         0.00         0.00         0.00         0.00         0.00         0.00      <                                                                                                    | 9 Mbits/se<br>5 Mbits/se<br>6 Mbits/se<br>6 Mbits/se<br>bits/sec<br>bits/sec<br>bits/sec<br>bits/sec<br>bits/sec<br>bits/sec<br>bits/sec<br>bits/sec<br>bits/sec<br>bits/sec<br>bits/sec<br>bits/sec<br>bits/sec<br>bits/sec<br>bits/sec<br>bits/sec<br>bits/sec<br>bits/sec<br>bits/sec                                                                                                    | ec       0         ec       0         ec       0         ec       0         o       0         0       0         1       0         0       0         1       0         0       0         0       0         0       0         0       0         0       0         0       0         0       0         0       0         0       0         0       0         0       0         0       0         0       0         0       0         0       0         0       0                                                                                                    | 2.0<br>2.1<br>2.3<br>2.4<br>2.54<br>2.54<br>2.54<br>1.41<br>1.41<br>1.41<br>1.41<br>1.41<br>1.41<br>1.41<br>1                                                                                                    | 9 MBytes<br>7 MBytes<br>8 MBytes<br>8 MBytes<br>MBytes<br>MBytes<br>MBytes<br>KBytes<br>KBytes<br>KBytes<br>KBytes<br>KBytes<br>KBytes<br>KBytes<br>KBytes<br>KBytes<br>KBytes<br>KBytes<br>KBytes<br>KBytes<br>KBytes                                                                                                    |
|                            | 4]<br>4]<br>4]<br>4]<br>4]<br>4]<br>4]<br>4]<br>4]<br>4]<br>4]<br>4]<br>4]<br>4                                                                                                    | 103.00-104.00<br>104.00-105.00<br>105.00-106.00<br>106.00-107.00<br>107.00-108.00<br>109.00-110.00<br>110.00-111.00<br>111.00-112.00<br>113.00-114.00<br>115.00-116.00<br>115.00-116.00<br>116.00-117.00<br>117.00-118.00<br>119.00-120.00<br>120.00-121.00<br>121.00-122.00<br>122.00-123.00<br>123.00-124.00<br>124.00-125.00                                                                                                    | Sec<br>Sec<br>Sec<br>Sec<br>Sec<br>Sec<br>Sec<br>Sec<br>Sec<br>Sec      | 1.30<br>1.25<br>1.39<br>1.01<br>526 F<br>0.00<br>0.00<br>0.00<br>0.00<br>0.00<br>0.00<br>0.00<br>0. | MBytes<br>MBytes<br>MBytes<br>Bytes<br>Bytes<br>Bytes<br>Bytes<br>Bytes<br>Bytes<br>Bytes<br>Bytes<br>Bytes<br>Bytes<br>Bytes<br>Bytes<br>Bytes<br>Bytes<br>Bytes<br>Bytes<br>Bytes<br>Bytes<br>Bytes<br>Bytes                                                                                                    | 10.9         10.3         10.3         11.0         11.0         11.0         11.0         11.0         11.0         11.0         11.0         11.0         11.0         11.0         11.0         11.0         11.0         11.0         11.0         11.0         11.0         11.0         10.00         0.00         0.00         0.00         0.00         0.00         0.00         0.00         0.00         0.00         0.00         0.00         0.00         0.00         0.00         0.00         0.00         0.00         0.00         0.00         0.00         0.00                                                                                                             | 9 Mbits/se<br>5 Mbits/se<br>6 Mbits/se<br>7 Mbits/se<br>bits/sec<br>bits/sec<br>bits/sec<br>bits/sec<br>bits/sec<br>bits/sec<br>bits/sec<br>bits/sec<br>bits/sec<br>bits/sec<br>bits/sec<br>bits/sec<br>bits/sec<br>bits/sec<br>bits/sec<br>bits/sec<br>bits/sec<br>bits/sec<br>bits/sec<br>bits/sec                                                                                                    | ac       0         ac       0         ac <td< td=""><td>2.0<br/>2.1<br/>2.3<br/>2.4<br/>2.54<br/>2.54<br/>2.54<br/>1.41<br/>1.41<br/>1.41<br/>1.41<br/>1.41<br/>1.41<br/>1.41<br/>1</td><td>9 MBytes<br/>7 MBytes<br/>3 MBytes<br/>4 MBytes<br/>MBytes<br/>MBytes<br/>MBytes<br/>KBytes<br/>KBytes<br/>KBytes<br/>KBytes<br/>KBytes<br/>KBytes<br/>KBytes<br/>KBytes<br/>KBytes<br/>KBytes<br/>KBytes<br/>KBytes<br/>KBytes<br/>KBytes<br/>KBytes<br/>KBytes<br/>KBytes</td></td<>                                                                                                    | 2.0<br>2.1<br>2.3<br>2.4<br>2.54<br>2.54<br>2.54<br>1.41<br>1.41<br>1.41<br>1.41<br>1.41<br>1.41<br>1.41<br>1                                                                                                    | 9 MBytes<br>7 MBytes<br>3 MBytes<br>4 MBytes<br>MBytes<br>MBytes<br>MBytes<br>KBytes<br>KBytes<br>KBytes<br>KBytes<br>KBytes<br>KBytes<br>KBytes<br>KBytes<br>KBytes<br>KBytes<br>KBytes<br>KBytes<br>KBytes<br>KBytes<br>KBytes<br>KBytes<br>KBytes                                                                                                    |
|                            | 4]<br>4]<br>4]<br>4]<br>4]<br>4]<br>4]<br>4]<br>4]<br>4]<br>4]<br>4]<br>4]<br>4                                                                                                    | 103.00-104.00<br>104.00-105.00<br>105.00-106.00<br>107.00-108.00<br>109.00-110.00<br>110.00-111.00<br>111.00-112.00<br>113.00-114.00<br>115.00-115.00<br>115.00-116.00<br>116.00-117.00<br>118.00-119.00<br>119.00-120.00<br>120.00-121.00<br>122.00-123.00<br>123.00-124.00<br>125.00-126.00<br>126.00-127.00                                                                                                    | Sec<br>Sec<br>Sec<br>Sec<br>Sec<br>Sec<br>Sec<br>Sec<br>Sec<br>Sec      | 1.30<br>1.25<br>1.39<br>1.01<br>526 F<br>0.00<br>0.00<br>0.00<br>0.00<br>0.00<br>0.00<br>0.00<br>0. | MBytes<br>MBytes<br>MBytes<br>Bytes<br>Bytes                                                                                                    | 10.9         10.3         10.3         11.6         8.47         4.31         0.00         0.00         0.00         0.00         0.00         0.00         0.00         0.00         0.00         0.00         0.00         0.00         0.00         0.00         0.00         0.00         0.00         0.00         0.00         0.00         0.00         0.00         0.00         0.00         0.00         0.00         0.00         0.00         0.00         0.00         0.00         0.00         0.00         0.00         0.00         0.00         0.00         0.00                                                                                                    | 9 Mbits/se<br>5 Mbits/se<br>6 Mbits/se<br>7 Mbits/se<br>bits/sec<br>bits/sec<br>bits/sec<br>bits/sec<br>bits/sec<br>bits/sec<br>bits/sec<br>bits/sec<br>bits/sec<br>bits/sec<br>bits/sec<br>bits/sec<br>bits/sec<br>bits/sec<br>bits/sec<br>bits/sec<br>bits/sec<br>bits/sec<br>bits/sec<br>bits/sec<br>bits/sec<br>bits/sec                                                                                                    | ac       0         ac       0         ac <td< td=""><td>2.0<br/>2.1<br/>2.3<br/>2.4<br/>2.54<br/>2.54<br/>2.54<br/>1.41<br/>1.41<br/>1.41<br/>1.41<br/>1.41<br/>1.41<br/>1.41<br/>1</td><td>9 MBytes<br/>7 MBytes<br/>3 MBytes<br/>4 MBytes<br/>MBytes<br/>MBytes<br/>MBytes<br/>KBytes<br/>KBytes<br/>KBytes<br/>KBytes<br/>KBytes<br/>KBytes<br/>KBytes<br/>KBytes<br/>KBytes<br/>KBytes<br/>KBytes<br/>KBytes<br/>KBytes<br/>KBytes<br/>KBytes<br/>KBytes<br/>KBytes<br/>KBytes</td></td<>                                                                                                    | 2.0<br>2.1<br>2.3<br>2.4<br>2.54<br>2.54<br>2.54<br>1.41<br>1.41<br>1.41<br>1.41<br>1.41<br>1.41<br>1.41<br>1                                                                                                    | 9 MBytes<br>7 MBytes<br>3 MBytes<br>4 MBytes<br>MBytes<br>MBytes<br>MBytes<br>KBytes<br>KBytes<br>KBytes<br>KBytes<br>KBytes<br>KBytes<br>KBytes<br>KBytes<br>KBytes<br>KBytes<br>KBytes<br>KBytes<br>KBytes<br>KBytes<br>KBytes<br>KBytes<br>KBytes<br>KBytes                                                                                                    |
|                            | 4]<br>4]<br>4]<br>4]<br>4]<br>4]<br>4]<br>4]<br>4]<br>4]<br>4]<br>4]<br>4]<br>4                                                                                                    | 103.00-104.00<br>104.00-105.00<br>105.00-106.00<br>107.00-108.00<br>109.00-110.00<br>111.00-112.00<br>112.00-113.00<br>114.00-115.00<br>115.00-116.00<br>115.00-116.00<br>117.00-118.00<br>118.00-119.00<br>120.00-121.00<br>122.00-123.00<br>123.00-124.00<br>125.00-126.00<br>126.00-127.00<br>127.00-128.00                                                                                                    | Sec<br>Sec<br>Sec<br>Sec<br>Sec<br>Sec<br>Sec<br>Sec<br>Sec<br>Sec      | 1.30<br>1.25<br>1.39<br>1.01<br>526 F<br>0.00<br>0.00<br>0.00<br>0.00<br>0.00<br>0.00<br>0.00<br>0. | MBytes<br>MBytes<br>MBytes<br>Bytes<br>Bytes                                                                                                    | 10.9         10.3         10.3         11.6         8.47         4.31         0.00         0.00         0.00         0.00         0.00         0.00         0.00         0.00         0.00         0.00         0.00         0.00         0.00         0.00         0.00         0.00         0.00         0.00         0.00         0.00         0.00         0.00         0.00         0.00         0.00         0.00         0.00         0.00         0.00         0.00         0.00         0.00         0.00         0.00                                                                                                    | 9 Mbits/se<br>5 Mbits/se<br>6 Mbits/se<br>7 Mbits/se<br>bits/sec<br>bits/sec                                                                                                    | ac       0         ac       0         ac <td< td=""><td>2.0<br/>2.1<br/>2.3<br/>2.4<br/>2.54<br/>2.54<br/>2.54<br/>2.54<br/>1.41<br/>1.41<br/>1.41<br/>1.41<br/>1.41<br/>1.41<br/>1.41<br/>1</td><td>9 MBytes<br/>7 MBytes<br/>8 MBytes<br/>8 MBytes<br/>MBytes<br/>MBytes<br/>MBytes<br/>KBytes<br/>KBytes<br/>KBytes<br/>KBytes<br/>KBytes<br/>KBytes<br/>KBytes<br/>KBytes<br/>KBytes<br/>KBytes<br/>KBytes<br/>KBytes<br/>KBytes<br/>KBytes<br/>KBytes<br/>KBytes<br/>KBytes<br/>KBytes<br/>KBytes<br/>KBytes<br/>KBytes<br/>KBytes<br/>KBytes</td></td<>                                                                                                    | 2.0<br>2.1<br>2.3<br>2.4<br>2.54<br>2.54<br>2.54<br>2.54<br>1.41<br>1.41<br>1.41<br>1.41<br>1.41<br>1.41<br>1.41<br>1                                                                                                    | 9 MBytes<br>7 MBytes<br>8 MBytes<br>8 MBytes<br>MBytes<br>MBytes<br>MBytes<br>KBytes<br>KBytes<br>KBytes<br>KBytes<br>KBytes<br>KBytes<br>KBytes<br>KBytes<br>KBytes<br>KBytes<br>KBytes<br>KBytes<br>KBytes<br>KBytes<br>KBytes<br>KBytes<br>KBytes<br>KBytes<br>KBytes<br>KBytes<br>KBytes<br>KBytes<br>KBytes                                                                                                    |
|                            | 4]<br>4]<br>4]<br>4]<br>4]<br>4]<br>4]<br>4]<br>4]<br>4]<br>4]<br>4]<br>4]<br>4                                                                                                    | 103.00-104.00<br>104.00-105.00<br>105.00-106.00<br>107.00-108.00<br>109.00-110.00<br>111.00-112.00<br>112.00-113.00<br>113.00-114.00<br>114.00-115.00<br>115.00-116.00<br>115.00-116.00<br>117.00-118.00<br>119.00-120.00<br>122.00-121.00<br>122.00-123.00<br>123.00-124.00<br>125.00-126.00<br>126.00-127.00<br>127.00-128.00                                                                                                    | Sec<br>Sec<br>Sec<br>Sec<br>Sec<br>Sec<br>Sec<br>Sec<br>Sec<br>Sec      | 1.30<br>1.25<br>1.39<br>1.01<br>526 F<br>0.00<br>0.00<br>0.00<br>0.00<br>0.00<br>0.00<br>0.00<br>0. | MBytes<br>MBytes<br>MBytes<br>Bytes<br>Bytes                                                                                                    | 10.9         10.3         10.3         11.6         8.47         4.31         0.00         0.00         0.00         0.00         0.00         0.00         0.00         0.00         0.00         0.00         0.00         0.00         0.00         0.00         0.00         0.00         0.00         0.00         0.00         0.00         0.00         0.00         0.00         0.00         0.00         0.00         0.00         0.00         0.00         0.00         0.00         0.00         0.00         0.00                                                                                                    | 9 Mbits/se<br>5 Mbits/se<br>6 Mbits/se<br>7 Mbits/se<br>bits/sec<br>bits/sec                                                                                                    | ac       0         ac       0         ac <td< td=""><td>2.0<br/>2.1<br/>2.3<br/>2.4<br/>2.54<br/>2.54<br/>2.54<br/>2.54<br/>1.41<br/>1.41<br/>1.41<br/>1.41<br/>1.41<br/>1.41<br/>1.41<br/>1</td><td>9 MBytes<br/>7 MBytes<br/>8 MBytes<br/>8 MBytes<br/>MBytes<br/>MBytes<br/>MBytes<br/>KBytes<br/>KBytes<br/>KBytes<br/>KBytes<br/>KBytes<br/>KBytes<br/>KBytes<br/>KBytes<br/>KBytes<br/>KBytes<br/>KBytes<br/>KBytes<br/>KBytes<br/>KBytes<br/>KBytes<br/>KBytes<br/>KBytes<br/>KBytes<br/>KBytes<br/>KBytes<br/>KBytes<br/>KBytes<br/>KBytes</td></td<>                                                                                                    | 2.0<br>2.1<br>2.3<br>2.4<br>2.54<br>2.54<br>2.54<br>2.54<br>1.41<br>1.41<br>1.41<br>1.41<br>1.41<br>1.41<br>1.41<br>1                                                                                                    | 9 MBytes<br>7 MBytes<br>8 MBytes<br>8 MBytes<br>MBytes<br>MBytes<br>MBytes<br>KBytes<br>KBytes<br>KBytes<br>KBytes<br>KBytes<br>KBytes<br>KBytes<br>KBytes<br>KBytes<br>KBytes<br>KBytes<br>KBytes<br>KBytes<br>KBytes<br>KBytes<br>KBytes<br>KBytes<br>KBytes<br>KBytes<br>KBytes<br>KBytes<br>KBytes<br>KBytes                                                                                                    |
|                            | 4]<br>4]<br>4]<br>4]<br>4]<br>4]<br>4]<br>4]<br>4]<br>4]<br>4]<br>4]<br>4]<br>4                                                                                                    | 103.00-104.00<br>104.00-105.00<br>105.00-106.00<br>107.00-108.00<br>109.00-110.00<br>110.00-111.00<br>111.00-112.00<br>112.00-113.00<br>114.00-115.00<br>115.00-116.00<br>115.00-116.00<br>116.00-117.00<br>118.00-119.00<br>120.00-121.00<br>122.00-123.00<br>122.00-123.00<br>123.00-124.00<br>125.00-126.00<br>126.00-127.00<br>126.00-129.00<br>129.00-130.00                                                                                                    | Sec<br>Sec<br>Sec<br>Sec<br>Sec<br>Sec<br>Sec<br>Sec<br>Sec<br>Sec      | 1.30<br>1.25<br>1.39<br>1.01<br>526 F<br>0.00<br>0.00<br>0.00<br>0.00<br>0.00<br>0.00<br>0.00<br>0. | MBytes<br>MBytes<br>MBytes<br>Bytes<br>Bytes                                                                                                    | 10.9         10.3         10.3         11.6         8.47         4.31         0.00         0.00         0.00         0.00         0.00         0.00         0.00         0.00         0.00         0.00         0.00         0.00         0.00         0.00         0.00         0.00         0.00         0.00         0.00         0.00         0.00         0.00         0.00         0.00         0.00         0.00         0.00         0.00         0.00         0.00         0.00         0.00         0.00                                                                                                    | 9 Mbits/se<br>5 Mbits/se<br>6 Mbits/se<br>6 Mbits/se<br>bits/sec<br>bits/sec                                                                                                    | ac       0         ac       0                                                                                                    | 2.0<br>2.1<br>2.3<br>2.4<br>2.54<br>2.54<br>2.54<br>1.41<br>1.41 | 9 MBytes<br>7 MBytes<br>8 MBytes<br>8 MBytes<br>MBytes<br>MBytes<br>MBytes<br>KBytes<br>KBytes<br>KBytes<br>KBytes<br>KBytes<br>KBytes<br>KBytes<br>KBytes<br>KBytes<br>KBytes<br>KBytes<br>KBytes<br>KBytes<br>KBytes<br>KBytes<br>KBytes<br>KBytes<br>KBytes<br>KBytes<br>KBytes<br>KBytes<br>KBytes                                                                                                    |
|                            | 4]<br>4]<br>4]<br>4]<br>4]<br>4]<br>4]<br>4]<br>4]<br>4]<br>4]<br>4]<br>4]<br>4                                                                                                    | 103.00-104.00<br>104.00-105.00<br>105.00-106.00<br>107.00-108.00<br>109.00-110.00<br>111.00-112.00<br>112.00-113.00<br>113.00-114.00<br>114.00-115.00<br>115.00-116.00<br>115.00-116.00<br>117.00-118.00<br>119.00-120.00<br>120.00-121.00<br>122.00-123.00<br>123.00-124.00<br>125.00-126.00<br>126.00-127.00<br>126.00-129.00<br>128.00-129.00<br>129.00-130.00                                                                                                    | Sec<br>Sec<br>Sec<br>Sec<br>Sec<br>Sec<br>Sec<br>Sec<br>Sec<br>Sec      | 1.30<br>1.25<br>1.39<br>1.01<br>526 F<br>0.00<br>0.00<br>0.00<br>0.00<br>0.00<br>0.00<br>0.00<br>0. | MBytes<br>MBytes<br>MBytes<br>Bytes<br>Bytes                                                                                                    | 5 10.9<br>5 10.3<br>5 11.6<br>5 8.4<br>4.31<br>0.00<br>0.00                                                                                                    | 9 Mbits/se<br>5 Mbits/se<br>6 Mbits/se<br>6 Mbits/sec<br>bits/sec<br>bits/sec                                    | ac       0         ac       0         ac <td< td=""><td>2.0<br/>2.1<br/>2.3<br/>2.4<br/>2.54<br/>2.54<br/>2.54<br/>1.41<br/>1.41</td><td>9 MBytes<br/>7 MBytes<br/>8 MBytes<br/>8 MBytes<br/>MBytes<br/>MBytes<br/>MBytes<br/>KBytes<br/>KBytes<br/>KBytes<br/>KBytes<br/>KBytes<br/>KBytes<br/>KBytes<br/>KBytes<br/>KBytes<br/>KBytes<br/>KBytes<br/>KBytes<br/>KBytes<br/>KBytes<br/>KBytes<br/>KBytes<br/>KBytes<br/>KBytes<br/>KBytes<br/>KBytes<br/>KBytes<br/>KBytes<br/>KBytes<br/>KBytes<br/>KBytes<br/>KBytes<br/>KBytes</td></td<>                                                                                                    | 2.0<br>2.1<br>2.3<br>2.4<br>2.54<br>2.54<br>2.54<br>1.41<br>1.41 | 9 MBytes<br>7 MBytes<br>8 MBytes<br>8 MBytes<br>MBytes<br>MBytes<br>MBytes<br>KBytes<br>KBytes<br>KBytes<br>KBytes<br>KBytes<br>KBytes<br>KBytes<br>KBytes<br>KBytes<br>KBytes<br>KBytes<br>KBytes<br>KBytes<br>KBytes<br>KBytes<br>KBytes<br>KBytes<br>KBytes<br>KBytes<br>KBytes<br>KBytes<br>KBytes<br>KBytes<br>KBytes<br>KBytes<br>KBytes<br>KBytes                                                                                                    |
|                            | 4]<br>4]<br>4]<br>4]<br>4]<br>4]<br>4]<br>4]<br>4]<br>4]<br>4]<br>4]<br>4]<br>4                                                                                                    | 103.00-104.00<br>104.00-105.00<br>105.00-106.00<br>107.00-108.00<br>109.00-110.00<br>111.00-112.00<br>112.00-113.00<br>113.00-114.00<br>114.00-115.00<br>115.00-116.00<br>115.00-116.00<br>116.00-117.00<br>118.00-119.00<br>120.00-121.00<br>122.00-123.00<br>122.00-123.00<br>123.00-124.00<br>125.00-126.00<br>127.00-128.00<br>128.00-129.00<br>129.00-130.00<br>130.00-131.00<br>131.00-132.00                                                                                                    | Sec<br>sec<br>sec<br>sec<br>sec<br>sec<br>sec<br>sec<br>sec<br>sec<br>s | 1.30<br>1.25<br>1.39<br>1.01<br>526 F<br>0.00<br>0.00<br>0.00<br>0.00<br>0.00<br>0.00<br>0.00<br>0. | MBytes<br>MBytes<br>MBytes<br>Bytes<br>Bytes                                                                                                    | 5 10.9<br>5 10.3<br>5 11.6<br>5 11.6<br>5 8.4 <sup>7</sup><br>4.31<br>0.00<br>0.000<br>0.000<br>0.000<br>0.000<br>0.000<br>0.000<br>0.000<br>0.000<br>0.000<br>0.000<br>0.000<br>0.000<br>0.000<br>0.000<br>0.000<br>0.000                                                                                                    | 9 Mbits/se<br>5 Mbits/se<br>6 Mbits/se<br>6 Mbits/se<br>bits/sec<br>bits/sec                                                                                                    | ac       0         ac       0         ac <td< td=""><td>2.0<br/>2.1<br/>2.3<br/>2.4<br/>2.54<br/>2.54<br/>2.54<br/>1.41<br/>1.41</td><td>9 MBytes<br/>7 MBytes<br/>8 MBytes<br/>8 MBytes<br/>MBytes<br/>MBytes<br/>MBytes<br/>KBytes<br/>KBytes</td></td<>                                                                                                    | 2.0<br>2.1<br>2.3<br>2.4<br>2.54<br>2.54<br>2.54<br>1.41<br>1.41 | 9 MBytes<br>7 MBytes<br>8 MBytes<br>8 MBytes<br>MBytes<br>MBytes<br>MBytes<br>KBytes<br>KBytes                                                                                                    |
|                            | 4]<br>4]<br>4]<br>4]<br>4]<br>4]<br>4]<br>4]<br>4]<br>4]<br>4]<br>4]<br>4]<br>4                                                                                                    | 103.00-104.00<br>104.00-105.00<br>105.00-106.00<br>107.00-108.00<br>109.00-110.00<br>111.00-112.00<br>112.00-113.00<br>113.00-114.00<br>114.00-115.00<br>115.00-116.00<br>115.00-116.00<br>117.00-118.00<br>119.00-120.00<br>120.00-121.00<br>122.00-123.00<br>122.00-123.00<br>124.00-125.00<br>125.00-126.00<br>126.00-127.00<br>128.00-129.00<br>129.00-130.00<br>130.00-131.00<br>131.00-132.00                                                                                                    | Sec<br>sec<br>sec<br>sec<br>sec<br>sec<br>sec<br>sec<br>sec<br>sec<br>s | 1.30<br>1.25<br>1.39<br>1.01<br>526 F<br>0.00<br>0.00<br>0.00<br>0.00<br>0.00<br>0.00<br>0.00<br>0. | MBytes<br>MBytes<br>MBytes<br>Bytes<br>Bytes                                              | 10.9         10.3         10.3         11.0         11.0         11.0         11.0         11.0         11.0         11.0         11.0         11.0         11.0         11.0         11.0         11.0         11.0         11.0         0.00         0.00         0.00         0.00         0.00         0.00         0.00         0.00         0.00         0.00         0.00         0.00         0.00         0.00         0.00         0.00         0.00         0.00         0.00         0.00         0.00         0.00                                                                                                    | 9 Mbits/se<br>5 Mbits/se<br>5 Mbits/se<br>6 Mbits/se<br>bits/sec<br>bits/sec                         | ac       0         ac       0         ac <td< td=""><td>2.0<br/>2.1<br/>2.3<br/>2.4<br/>2.54<br/>2.54<br/>2.54<br/>1.41<br/>1.41</td><td>9 MBytes<br/>7 MBytes<br/>8 MBytes<br/>8 MBytes<br/>MBytes<br/>MBytes<br/>MBytes<br/>KBytes<br/>KBytes</td></td<> | 2.0<br>2.1<br>2.3<br>2.4<br>2.54<br>2.54<br>2.54<br>1.41<br>1.41 | 9 MBytes<br>7 MBytes<br>8 MBytes<br>8 MBytes<br>MBytes<br>MBytes<br>MBytes<br>KBytes<br>KBytes |
|                            | 4]<br>4]<br>4]<br>4]<br>4]<br>4]<br>4]<br>4]<br>4]<br>4]<br>4]<br>4]<br>4]<br>4                                                                                                    | 103.00-104.00<br>104.00-105.00<br>105.00-106.00<br>107.00-108.00<br>109.00-110.00<br>110.00-111.00<br>111.00-112.00<br>112.00-113.00<br>113.00-114.00<br>115.00-116.00<br>116.00-117.00<br>117.00-118.00<br>118.00-119.00<br>120.00-120.00<br>120.00-121.00<br>121.00-122.00<br>122.00-123.00<br>123.00-124.00<br>125.00-126.00<br>125.00-126.00<br>126.00-127.00<br>126.00-127.00<br>127.00-128.00<br>129.00-130.00<br>131.00-132.00<br>133.00-134.00                                                    | sec<br>sec<br>sec<br>sec<br>sec<br>sec<br>sec<br>sec<br>sec<br>sec      | 1.30<br>1.25<br>1.39<br>1.01<br>526 F<br>0.00<br>0.00<br>0.00<br>0.00<br>0.00<br>0.00<br>0.00<br>0. | MBytes<br>MBytes<br>MBytes<br>Bytes<br>Bytes | 10.9         10.3         10.3         11.0         11.0         11.0         11.0         11.0         11.0         11.0         11.0         11.0         11.0         11.0         11.0         11.0         11.0         11.0         11.0         0.00         0.00         0.00         0.00         0.00         0.00         0.00         0.00         0.00         0.00         0.00         0.00         0.00         0.00         0.00         0.00         0.00         0.00         0.00         0.00                                                                                                    | 9 Mbits/se<br>5 Mbits/se<br>5 Mbits/se<br>6 Mbits/se<br>bits/sec<br>bits/sec                                                 | ac       0         ac       0         ac <td< td=""><td>2.0<br/>2.1<br/>2.3<br/>2.4<br/>2.54<br/>2.54<br/>2.54<br/>1.41<br/>1.41</td><td>9 MBytes<br/>7 MBytes<br/>7 MBytes<br/>8 MBytes<br/>MBytes<br/>MBytes<br/>MBytes<br/>KBytes<br/>KBytes</td></td<>                                                                                                    | 2.0<br>2.1<br>2.3<br>2.4<br>2.54<br>2.54<br>2.54<br>1.41<br>1.41 | 9 MBytes<br>7 MBytes<br>7 MBytes<br>8 MBytes<br>MBytes<br>MBytes<br>MBytes<br>KBytes<br>KBytes                                                                                                    |
|                            | 4]<br>4]<br>4]<br>4]<br>4]<br>4]<br>4]<br>4]<br>4]<br>4]<br>4]<br>4]<br>4]<br>4                                                                                                    | 103.00-104.00<br>104.00-105.00<br>105.00-106.00<br>106.00-107.00<br>107.00-108.00<br>109.00-110.00<br>110.00-111.00<br>111.00-112.00<br>112.00-113.00<br>113.00-114.00<br>115.00-116.00<br>116.00-117.00<br>117.00-118.00<br>119.00-120.00<br>120.00-121.00<br>122.00-123.00<br>122.00-123.00<br>123.00-124.00<br>125.00-126.00<br>125.00-126.00<br>126.00-127.00<br>126.00-127.00<br>127.00-128.00<br>128.00-129.00<br>128.00-129.00<br>130.00-131.00<br>131.00-132.00<br>133.00-134.00<br>134.00-135.00 | Sec<br>sec<br>sec<br>sec<br>sec<br>sec<br>sec<br>sec<br>sec<br>sec<br>s | 1.30<br>1.25<br>1.39<br>1.01<br>526 F<br>0.00<br>0.00<br>0.00<br>0.00<br>0.00<br>0.00<br>0.00<br>0. | MBytes<br>MBytes<br>MBytes<br>Bytes<br>Bytes          | 5 10.9<br>5 10.3<br>5 10.3<br>5 11.6<br>5 8.4<br>4.31<br>0.00<br>0.00                                                                                                    | 9 Mbits/se<br>5 Mbits/se<br>5 Mbits/se<br>6 Mbits/se<br>bits/sec<br>bits/sec | ac       0         ac       0         ac <td< td=""><td>2.0<br/>2.1<br/>2.3<br/>2.4<br/>2.54<br/>2.54<br/>2.54<br/>1.41<br/>1.41</td><td>9 MBytes<br/>7 MBytes<br/>7 MBytes<br/>8 MBytes<br/>MBytes<br/>MBytes<br/>MBytes<br/>KBytes<br/>KBytes</td></td<>                                                                                                    | 2.0<br>2.1<br>2.3<br>2.4<br>2.54<br>2.54<br>2.54<br>1.41<br>1.41 | 9 MBytes<br>7 MBytes<br>7 MBytes<br>8 MBytes<br>MBytes<br>MBytes<br>MBytes<br>KBytes<br>KBytes                                                                                                    |

[ 4] 135.00-136.00 sec 0.00 Bytes 0.00 bits/sec 0 1.41 KBytes [ 4] 136.00-137.00 sec 0.00 Bytes 0.00 bits/sec 0 1.41 KBytes [ 4] 137.00-138.00 sec 0.00 Bytes 0.00 bits/sec 0 1.41 KBytes [ 4] 138.00-139.00 sec 0.00 Bytes 0.00 bits/sec 0 1.41 KBytes [ 4] 139.00-140.00 sec 0.00 Bytes 0.00 bits/sec 0 1.41 KBytes [ 4] 140.00-141.00 sec 0.00 Bytes 0.00 bits/sec 0 1.41 KBytes [ 4] 141.00-142.00 sec 0.00 Bytes 0.00 bits/sec 0 1.41 KBytes [ 4] 142.00-143.00 sec 0.00 Bytes 0.00 bits/sec 0 1.41 KBvtes [ 4] 143.00-144.00 sec 0.00 Bytes 0.00 bits/sec 0 1.41 KBytes [ 4] 144.00-145.00 sec 0.00 Bytes 0.00 bits/sec 0 1.41 KBytes [ 4] 145.00-146.00 sec 0.00 Bytes 0.00 bits/sec 0 1.41 KBytes [ 4] 146.00-147.00 sec 0.00 Bytes 0.00 bits/sec 0 1.41 KBytes [ 4] 147.00-148.00 sec 0.00 Bytes 0.00 bits/sec 0 1.41 KBytes [ 4] 148.00-149.00 sec 0.00 Bytes 0.00 bits/sec 0 1.41 KBytes [ 4] 149.00-150.00 sec 0.00 Bytes 0.00 bits/sec 0 1.41 KBytes [ 4] 150.00-151.00 sec 700 KBytes 5.73 Mbits/sec 847 600 KBytes [ 4] 151.00-152.00 sec 954 KBytes 7.82 Mbits/sec 993 1.32 MBytes [ 4] 152.00-153.00 sec 509 KBytes 4.17 Mbits/sec 0 1.79 MBvtes [ 4] 153.00-154.00 sec 1.08 MBytes 9.07 Mbits/sec 0 1.85 MBytes [ 4] 154.00-155.00 sec 1.38 MBytes 11.6 Mbits/sec 0 1.90 MBytes [ 4] 155.00-156.00 sec 1.55 MBytes 13.0 Mbits/sec 0 1.98 MBytes [ 4] 156.00-157.00 sec 1.16 MBytes 9.71 Mbits/sec 0 2.04 MBytes [ 4] 157.00-158.00 sec 1.21 MBytes 10.2 Mbits/sec 0 2.10 MBytes [ 4] 158.00-159.00 sec 1.26 MBytes 10.6 Mbits/sec 0 2.17 MBytes [ 4] 159.00-160.00 sec 1.14 MBytes 9.56 Mbits/sec 0 2.23 MBvtes [ 4] 160.00-161.00 sec 1.29 MBytes 10.8 Mbits/sec 0 2.27 MBytes [ 4] 161.00-162.00 sec 1.24 MBytes 10.4 Mbits/sec 0 2.34 MBytes [ 4] 162.00-163.00 sec 1.42 MBytes 11.9 Mbits/sec 0 2.41 MBytes [ 4] 163.00-164.00 sec 1.11 MBytes 9.34 Mbits/sec 0 2.46 MBytes [ 4] 164.00-165.00 sec 1.39 MBytes 11.7 Mbits/sec 0 2.56 MBytes [ 4] 165.00-166.00 sec 995 KBytes 8.16 Mbits/sec 0 2.69 MBytes [ 4] 166.00-167.00 sec 1.88 MBytes 15.7 Mbits/sec 0 2.94 MBytes [ 4] 167.00-168.02 sec 950 KBytes 7.69 Mbits/sec 0 3.12 MBytes [ 4] 168.02-169.00 sec 1.79 MBytes 15.2 Mbits/sec 0 3.12 MBytes [ 4] 169.00-170.01 sec 1.27 MBytes 10.6 Mbits/sec 0 3.12 MBvtes [ 4] 170.01-171.00 sec 1.25 MBytes 10.5 Mbits/sec 23 1.60 MBytes [ ID] Interval Transfer Bandwidth Retr [ 4] sender 0.00-600.00 sec 704 MBytes 9.84 Mbits/sec 12069

receiver

[ 4] 0.00-600.00 sec 702 MBytes 9.82 Mbits/sec

iperf Done.

<!-On Router A!> Router#show appmgr application name iperf-server-app stats Thu Dec 3 11:45:47.790 UTC Application Stats: iperf-server-app CPU Percentage: 0.00% Memory Usage: 816KiB / 31.23GiB Memory Percentage: 0.00% Network IO: 0B / 0B Block IO: OB / OB PIDs: 1 <!-On Router B!> Router#show appmgr application name iperf-client-app stats Thu Dec 3 11:45:59.418 UTC Application Stats: iperf-client-app CPU Percentage: 0.00% Memory Usage: OB / OB Memory Percentage: 0.00% Network IO: OB / OB

```
Block IO: OB / OB
PIDs: O
```

#### Stop iPerf Applications

Stop the iPerf applications on Router A and Router B using the **appmgr application stop name** *app\_name* command. The **application stop** command can only be used for applications that are registered, activated, and are currently running. The **application stop** command stops only the application and does not clean up the resources used by the application.

You can verify the status of the application using the **show appmgr application-table** command. The **Status** is displayed as **Exited** if the application has been stopped successfully.

### Start iPerf Applications

Start or restart an application that has been stopped (and not deactivated) using the **appmgr application start name** *app\_name* command.

```
Router#appmgr application start name iperf-server-app

Tue Dec 1 13:06:21.996 UTC

Router#show appmgr application-table

Mon Nov 30 13:38:36.999 UTC

Name Type Config State Status

------ iperf-server-app Docker Activated UP(1) Less than a second

Router#
```

## **Deactivate iPerf Applications**

**Step 1** Deactivate the iPerf applications using the **no appmgr application** *app\_name* command. You deactivate the installed application when you want to release all resources used by the application.

```
Router#config
Router(config)#no appmgr application iperf-server-app
Router(config)#commit
```

**Step 2** Verify the status of the application by using the **show appmgr application-table** *app\_name* **stats** command.

```
Router#show appmgr application-table
Mon Nov 30 13:39:51.197 UTC
Router#
```

**Note** You can activate a deactivated application using the **appmgr application** *app\_name* **activate type docker source** *source\_name* command.

# **Uninstall iPerf Applications**

Uninstall the applications using the appmgr package uninstall package package\_name command.

After the application is successfully uninstalled, executing the show appmgr source-table command displays no result.

```
Router#appmgr package uninstall package iperf
table
Mon Nov 30 13:41:05.155 UTC
Router#show appmgr source-table
Mon Nov 30 13:41:05.936 UTC
Router#
```